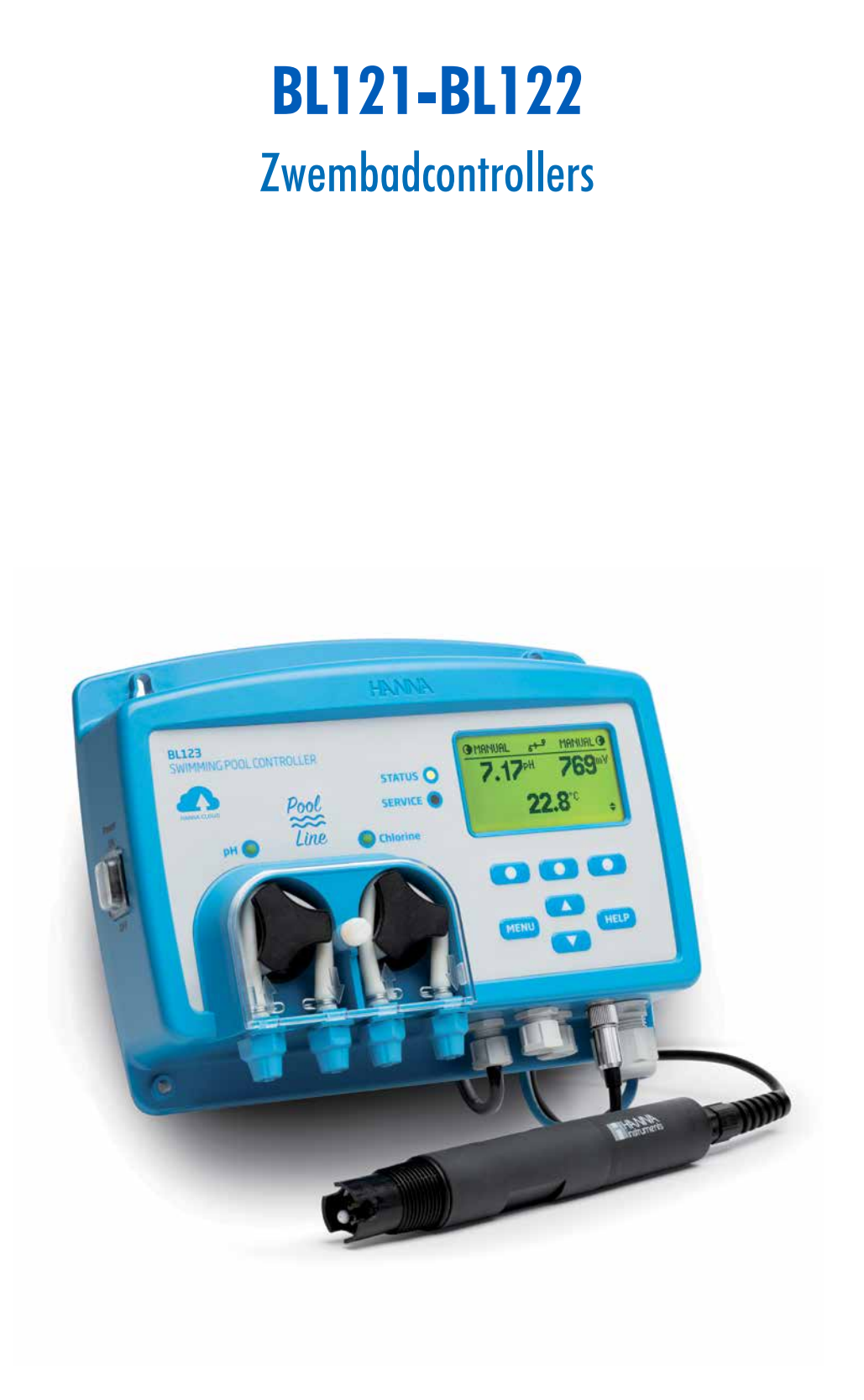

# HANDLEIDING

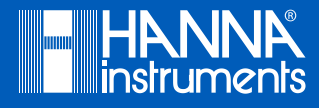

# INHOUD

| 1   | Voor gebruik                                      | 2         |  |  |
|-----|---------------------------------------------------|-----------|--|--|
| 2.  | Veiligheidsmaatregelen                            | 2         |  |  |
| 3   | Afkortingen                                       | 3         |  |  |
| 4   | Kenmerken                                         | 3         |  |  |
|     | 4.1. Veraeliikinastabel BI 12x zwembadcontrollers | 3         |  |  |
|     | 4.2 Specificaties controller                      | 3         |  |  |
|     | 4.3 Specificaties elektode HI1036-18xx*           | 5<br>5    |  |  |
| 5   | Reschrijving                                      | 5<br>5    |  |  |
| 5.  | 5.1 Reschrijving functies en scherm               | ر<br>ا    |  |  |
|     | 5.1. Descringving forcers on schorin              | 0         |  |  |
|     | 5.2. Rokaholina                                   | ،<br>8    |  |  |
|     | 5.0. Decadering                                   | 0<br>9    |  |  |
| 6   |                                                   | ,<br>9    |  |  |
| 0.  | 6.1 Alaamana richtliinan                          | 10        |  |  |
|     | 6.2 Installatiostannon                            | 10        |  |  |
|     | 6.2. Installation                                 | 10<br>11  |  |  |
|     | 6.5. De sollue unisionen                          | 14<br>15  |  |  |
|     | 6.4. Installatio injectoren                       | را<br>۱۲  |  |  |
|     | 0.5. IIISIUIUIIE IIIJECIOIEII                     | I Э<br>17 |  |  |
|     | 0.0. IIISIUIUIIE UOOISIIOOIIILEI                  | 10        |  |  |
| 7   | 0.7. CIOUU-COIIIIECIIVIIEII (DLIZZ)               | /<br>10   |  |  |
| 7.  |                                                   | 10        |  |  |
|     | 7.1. Controllermenu                               | 01        |  |  |
|     | 7.2. Algemene instellingen                        | 20        |  |  |
|     | 7.3. Parameterinstellingen                        | ZI        |  |  |
|     | 7.4. Hanna Cloud-opties (BL122)                   | 23        |  |  |
|     | 7.5. Beveiliging                                  | 24        |  |  |
| •   | 7.6. Analoge uitgangen BL121                      | 25        |  |  |
| 8.  | Gebruik                                           | 25        |  |  |
|     | 8.1. pH-kalibratie                                | 25        |  |  |
|     | 8.2. ORP-kalibratie                               | 28        |  |  |
|     | 8.3. GLP-informatie                               | 28        |  |  |
|     | 8.4. Meten                                        | 29        |  |  |
|     | 8.5. Werkmodi controller                          | 30        |  |  |
|     | 8.6. Regelmodus                                   | 30        |  |  |
|     | 8.7. Loggen                                       | 32        |  |  |
|     | 8.8. Log bekijken                                 | 32        |  |  |
| 9.  | Gebeurtenismanagement                             | 34        |  |  |
|     | 9.1. Waarschuwing                                 | 34        |  |  |
|     | 9.2. Alarmspecificaties                           | 34        |  |  |
|     | 9.3. Procesfouten                                 | 35        |  |  |
|     | 9.4. Systeemfouten                                | 36        |  |  |
| 10. | Onderhoud                                         | 37        |  |  |
|     | 10.1. Conditionering en onderhoud elektrode       | 37        |  |  |
|     | 10.2. Vervangen van pompslangen                   | 38        |  |  |
| 11. | Accessoires                                       | 38        |  |  |
| 12. | Certificering                                     |           |  |  |
| 13. | Garantie                                          |           |  |  |
|     |                                                   | -         |  |  |

Bedankt dat u voor een product van Hanna Instruments heeft gekozen. Leest u, alvorens dit instrument in gebruik te nemen, deze handleiding goed door. Mochten er vragen of opmerkingen zijn, dan kunt u contact opnemen met uw leverancier.

- Alle rechten voorbehouden. Reproductie, geheel of gedeeltelijk, is verboden zonder schriftelijke toestemming van de rechthebbende, Hanna Instruments.
- Hanna Instruments behoudt zich het recht om het ontwerp, de constructie of het uiterlijk van zijn producten te wijzigen zonder voorafgaande kennisgeving.

# **1. VOOR GEBRUIK**

Haal het instrument uit de verpakking en controleer zorgvuldig of er geen schade is ontstaan tijdens transport. Bij schade, gelieve contact op te nemen met uw leverancier.

Er zijn twee versies: inline BL12x-10, en met doorstroomcel BL12x-20. Elk instrument wordt geleverd met:

#### BL121-10, BL122-10 inline BL121-20, BL122-20 met dorostroomcel HI1036-1802 elektrode (pH/ORP/temperatuur/aardingspin) HI1036-1802 elektrode (pH/ORP/temperatuur/aardingspin) BL120-410 doorstroomcel BL120-401 kraan (2) BL120-402 aan- en afvoerleiding BL120-450 montagestukken 50 mm BL120-250 zadel voor kranen 50 mm (2) BL120-550 zadel voor elektrode 50 mm (1) BL120-201 injector (2) BL120-201 injector (2) BL120-250 zadel voor injectoren 50 mm (2) BL120-250 zadel voor injectoren 50 mm (2) BL120-300 slang voor peristaltische pomp (2) BL120-300 slang voor peristaltische pomp (2) BL120-202 aanzuig- en doseerslang 10 m BL120-202 aanzuig- en doseerslang 10 m BL120-200 aanzuigfilter en keramisch gewicht (2) BL120-200 aanzuigfilter en keramisch gewicht (2) Zakjes pH 7,01 (3) Zakjes pH 7,01 (3) Zakjes pH 4,01 (3) Zakjes pH 4,01 (3) HI7022 ORP 470 mV oplossing, 250 ml HI7022 ORP 470 mV oplossing, 250 ml Kwaliteitscertificaat **Kwaliteitscertificaat** Stroomkabel Stroomkabel Handleiding Handleiding

Bewaar al het verpakkingsmateriaal totdat u zeker weet dat het instrument goed werkt. Bij gebreken moet het instrument compleet met alle toebehoren worden teruggestuurd in de originele verpakking.

Zorgt u, alvorens dit instrument in gebruik te nemen, ervoor dat dit geschikt is voor de omgeving waarbinnen het wordt gebruikt. Gebruik of bewaar het instrument niet in gevaarlijke omgevingen, voor uw veiligheid en die van het instrument.

# 2. VEILIGHEIDSMAATREGELEN

- Gebruik geen chloortabletten, korrels of andere niet-vloeibare chloortoepassingen.
- Gebruik de controller niet bij een zwembad met zoutelektrolyse.
- Voeg geen stabilisator (bv. cyanuurzuur) toe aan zwembad of spa tijdens het gebruik van de controller. Om stabilisator uit het zwembad te verwijderen, moet het zwembad worden geleegd en schoongemaakt.
- Koppel de poolcontroller altijd los van de stroom bij het maken van elektrische aansluitingen.
- Open het grote achterpaneel niet.
- Laat geen andere kabels met de voedingskabel door de kabelwartel lopen.

# 3. AFKORTINGEN

| DHCP  | dynamic host configuration protocol          |
|-------|----------------------------------------------|
| IP    | Internet protocol (adres)                    |
| led   | lichtemitterende diode                       |
| ORP   | oxidatie-reductiepotentiaal                  |
| redox | reductie en oxidatie                         |
| SPDT  | éénpolig tweewegs (single pole double throw) |

# 4. KENMERKEN

# 4.1. Vergelijkingstabel BL12x zwembadcontrollers

|       | pH-<br>meting | ORP-<br>meting | Zuurdoserende<br>pomp | Chloordoserende<br>pomp | Analoge<br>uitgangen | Hanna Cloud-<br>connectiviteit |
|-------|---------------|----------------|-----------------------|-------------------------|----------------------|--------------------------------|
| BL121 | ✓             | ✓              | ~                     | $\checkmark$            | $\checkmark$         |                                |
| BL122 | $\checkmark$  | $\checkmark$   | $\checkmark$          | $\checkmark$            |                      | $\checkmark$                   |

# 4.2. Specificaties controller

| Bereik                                | 0,00 tot 14,00 pH, ±2000 mV, -5,0 tot 105,0 °C                                                                                                    |  |  |  |  |
|---------------------------------------|----------------------------------------------------------------------------------------------------|--|--|--|--|
| Resolutie                             | 0,01 pH, 1 mV, 0,1 °C                                                                                                    |  |  |  |  |
| Nauwkeurigheid                        | ±0,05 pH, ±5 mV, ±1 °C (bij 25 °C)                                                                                                    |  |  |  |  |
| Kalibratie                            | pH-bufferkalibratie: automatisch, 2 punten (4,01, 7,01, 10,01 pH)<br>pH-proceskalibratie: 1 punt<br>ORP-kalibratie (mV): 1 punt                                                                                                 |  |  |  |  |
| Temperatuurcompensatie                | Automatisch -5,0 tot 105,0 °C voor pH                                                                                                    |  |  |  |  |
| pH-regulator                          | Proportioneel met instelbaar punt en proportionele band.<br>Vertraging bij opstarten en overdoseringsbescherming.<br>Timeout                                                                                                    |  |  |  |  |
| ORP-regulator                         | Proportioneel met instelbaar punt en proportionele band.<br>Vertraging bij opstarten en overdoseringsbescherming.<br>Overdoseringsbescherming met timer<br>Stoppen pH-regeling                                                  |  |  |  |  |
| Alarmen                               | Hoog & laag met aan/uit-optie voor alle parameters.<br>Alarm wordt geactiveerd gedurende 5 opeenvolgende metingen boven/onder drempelwaarde.                                                                                    |  |  |  |  |
| *Het bereik (pH en temperatuur) kan w | vorden beperkt door de limieten van de elektrode.                                                                                                    |  |  |  |  |
| Log                                   | Automatische registratie<br>60 dagen met 10 sec. interval<br>Metingen (pH, ORP, temperatuur)<br>Gebeurtenissen: alarmen, fouten, stroompannes<br>Tabel/grafische modus<br>Export naar USB-schijf<br>Logbestanden in csv-formaat |  |  |  |  |

| Cloud-connectie BL122       | <ul> <li>De controller is verbonden met Hanna Cloud via een beveiligde verbinding.</li> <li>Ethernet (RJ45) 10/100 Mbps-verbinding</li> <li>Device Identity Registry</li> <li>Beleidsgestuurde autorisatie van beveiligingssleutels</li> <li>Het instrument stuurt instellinginformatie naar de cloud bij het opstarten en telkens wanneer de instellingen worden gewijzigd.</li> <li>Meetwaarden: pH, redox, temperatuur</li> <li>Gebeurtenissen: alarmen/waarschuwingen/fouten</li> <li>Randapparatuurstatus: Ied's</li> <li>Laatst gedoseerde zuur- en chloorvolumes</li> <li>GLP-informatie</li> <li>Het instrument stuurt statusinformatie naar de cloud met een gedefinieerde periode, afhankelijk van de geselecteerde instelling.</li> <li>Alarminstellingen</li> <li>Doseringsinstellingen</li> <li>Algemene instellingen</li> <li>Systeem: fabrikant, meterinfo (model, FW-versie, OS-versie, SN), elektrode-info (type, FW-versie, SN)</li> <li>De Remote hold-modus:</li> <li>is een noodmodus die op afstand kan worden geactiveerd via een webapplicatie</li> <li>in deze modus zijn de pompen gedeactiveerd</li> <li>kan handmatig worden geannuleerd</li> </ul> |  |  |  |  |
|-----------------------------|----------------------------------------------------------------------------------------------------|--|--|--|--|
| Etherne-ingang BL122        | Ethernet (RJ45) 10/100 Mbps                                                                                                    |  |  |  |  |
| Pompregeling                | Snelheidsregeling pomp (0,5 l/u tot 3,5 l/u) en max. uitgangsdruk 1 atm (14 psi)<br>Manuele regeling van elke pomp                                                                                                    |  |  |  |  |
| Wachtwoordbeveiliging       | Instellingen, kalibratie en log opvragen                                                                                                    |  |  |  |  |
| Opslag                      | USB                                                                                                    |  |  |  |  |
| GLP                         | pH/ORP                                                                                                    |  |  |  |  |
| Alarmsysteem                | Intuïtief waarschuwingssysteem op basis van led's<br>Opties voor alarmfiltering<br>Alarmrelaisbesturing op basis van gebruikersfilters                                                                                                    |  |  |  |  |
| Alarmrelaisuitgang (1)      | SPDT 5 A/230 VAC, geactiveerd door instellingen pH/ORP/temperatuurgebeurtenissen                                                                                                    |  |  |  |  |
| Analoge uitgangen (3) BL121 | 4 tot 20 mA, uitgang instelbaar<br>Uitgangsimpedantie ≤ 500 0hm<br>Nauwkeurigheid < 0,5 % volle schaal<br>Galvanisch gescheiden tot 50 V ten opzichte van massa                                                                                                    |  |  |  |  |
| Digitale ingangen (3)       | Galvanisch gescheiden contact<br>Laag niveau in zuurtank (contact open)<br>Laag niveau in chloortank (contact open)<br>Hold-ingang (contact open) Flow switch (hold, contact open)                                                                                                    |  |  |  |  |
| Elektrode-ingang            | H11036-1802 digitale elektrode pH/ORP/temperatuur/aardingspinWaterbestendige DIN-connector<br>Galvanisch gescheiden<br>RS485-interface                                                                                                    |  |  |  |  |
| Voeding                     | 100 - 240 VAC                                                                                                    |  |  |  |  |
| Stroomverbruik              | 15 VA                                                                                                    |  |  |  |  |
| Omgeving                    | 0-50 °C, max. 95 % RH niet-condenserend                                                                                                    |  |  |  |  |
| Dimensies                   | 245 x 188 x 55 mm (73 mm met pompen)                                                                                                    |  |  |  |  |
| Gewicht                     | 1700 g                                                                                                    |  |  |  |  |
| Beschermingsklasse          | IP65                                                                                                    |  |  |  |  |

# 4.3. Specificaties elektode HI1036-18xx\*

| Bereik pH               |             | 0,00 tot 12,00 pH                         |  |  |
|-------------------------|-------------|-------------------------------------------|--|--|
| ORP                     |             | $\pm 2000 \text{ mV}$                     |  |  |
|                         | temperatuur | 0,0 tot 70,0 °C                           |  |  |
| Referentie              |             | Ag / AgCl referentie-elektrode (3.5M KCl) |  |  |
| Junctie                 |             | doek                                      |  |  |
| Aardingspin             |             | ja                                        |  |  |
| Behuizing               |             | PVDF                                      |  |  |
| Draad                   |             | 3/4″ NPT                                  |  |  |
| Kabellengtes            |             | 2, 5, 10, 15, 20 m                        |  |  |
| Connector               |             | DIN                                       |  |  |
| Maximale druk bij 25 °C |             | 3 bar (43.5 psi)                          |  |  |

# 5. **BESCHRIJVING**

## Algemene beschrijving en beoogd gebruik

De Security Pool Plus is een automatisch systeem voor het meten en regelen van het pH-en vrij chloorniveau in een zwembad of spa.

Het chloorniveau wordt gemeten op basis van het ORP/redox-principe. Een toename van de ORP-waarde correspondeert met een toename van het vrij chloorgehalte. pH- en desinfectietesten worden samen gedaan voor een efficiëntere desinfectie en controle. De doeltreffendheid van ontsmettingsmiddelen, zoals chloor, is afhankelijk van een gecontroleerde pH-waarde. De ORP-waarde is de meest consistente indicator van de zuiverende werking van het zwembad, spa of waterbehandeling. Doorgaans geeft 650-750 mV bij 7,2 pH de juiste waterbehandeling (alle schadelijke bacteriën worden gedood in minder dan 1 seconde).

De **BL122** biedt het extra voordeel van de mogelijkheid tot externe toegang en het visualiseren van gemeten gegevens via Cloud-connectiviteit. Alle metingen en gebeurtenissen worden via de Ethernet-verbinding naar Hanna Cloud verzonden.

Bij de **BL121** zijn drie analoge uitgangen beschikbaar waarmee u verbinding kan maken met een externe datalogger om een van de drie gemeten parameters te monitoren. De uitgangen zijn schaalbaar en bieden meer flexibiliteit en betere resolutie indien gewenst.

Elk van de controllers kan worden gekoppeld aan de H11036-18xx digitale sonde. De sonde bevat pH- en ORP- en temperatuursensoren, samen met een aardingspin. Het werd speciaal ontworpen om een gebroken elektrode te detecteren op basis van een verschoven ISO-potentiële waarde, rond 4 pH. De H11036-1802 maakt gebruik van Ag/AgCl-referentie met 3,5 M KCl. ORP-waarden worden daarnaar gerefereerd.

Meetgegevens die op de sonde zijn opgeslagen, worden via een digitale verbinding naar de controller overgebracht, waardoor ruis en statiek worden geëlimineerd door hoge impedantiesignalen die door de kabel worden gedragen.

BL12x zwembadcontrollers zijn verkrijgbaar in twee configuraties:

in-line, voor directe sondeinstallatie en chemische injectievattingen in bestaande leidingen

met doorstroomcel, voor kalibratie en onderhoud van de sonde zonder de recirculatiepomp uit te schakelen

Voor controle heeft elk van de BL12x een ingebouwde datalogger. Metingen worden elke 10 seconden geregistreerd, met een dagelijks log of wanneer het instrument is gekalibreerd. Geregistreerde gegevens omvatten pH, ORP en temperatuur, laatste kalibratiegegevens, installatieconfiguratie en eventuele gebeurtenisgegevens. Voor controle en opslag kunt u gegevens overbrengen naar een pc via een USB-sleutel.

De BL12x is een automatisch systeem, maar het is raadzaam dat u de pH- en chloorniveaus in het zwembad controleert met behulp van een draagbare colorimeter.

## Belangrijkste kenmerken

- Twee ingebouwde peristaltische doserende pompen met proportionele regeling
- Handmatige bediening voor pomppriming
- Overdoseringsbescherming met timer

- Hervat doseren bij herstart in geval van stroomuitval
- Ingang niveausensor om de regeling te stoppen zonder reagentia
- Gekoppelde pH-ORP-besturing: ORP wordt alleen uitgevoerd wanneer het pH-instelpunt is bereikt
- Meerkleurige led-indicatoren voor doseren, meterstatus en service
- Live grafiekweergave
- Programmeerbare alarmen
- Wachtwoordbeveiliging

#### Belangrijkste voordelen

- Alles-in-één oplossing voor automatische regeling van pH- en chloorniveaus
- Chloordosering pas nadat pH-waarde correct is

## 5.1. Beschrijving functies en scherm

#### Voorkant

Het voorpaneel bevat een aangepast display en een toetsenbord. Normaal gesproken geeft de eerste regel meetwaarden weer en de tweede regel de temperatuur. Twee led's geven de alarmstatus en servicevoorwaarden aan. Een rode led geeft een storing aan. Twee blauwe led's knipperen als de pomp is geactiveerd.

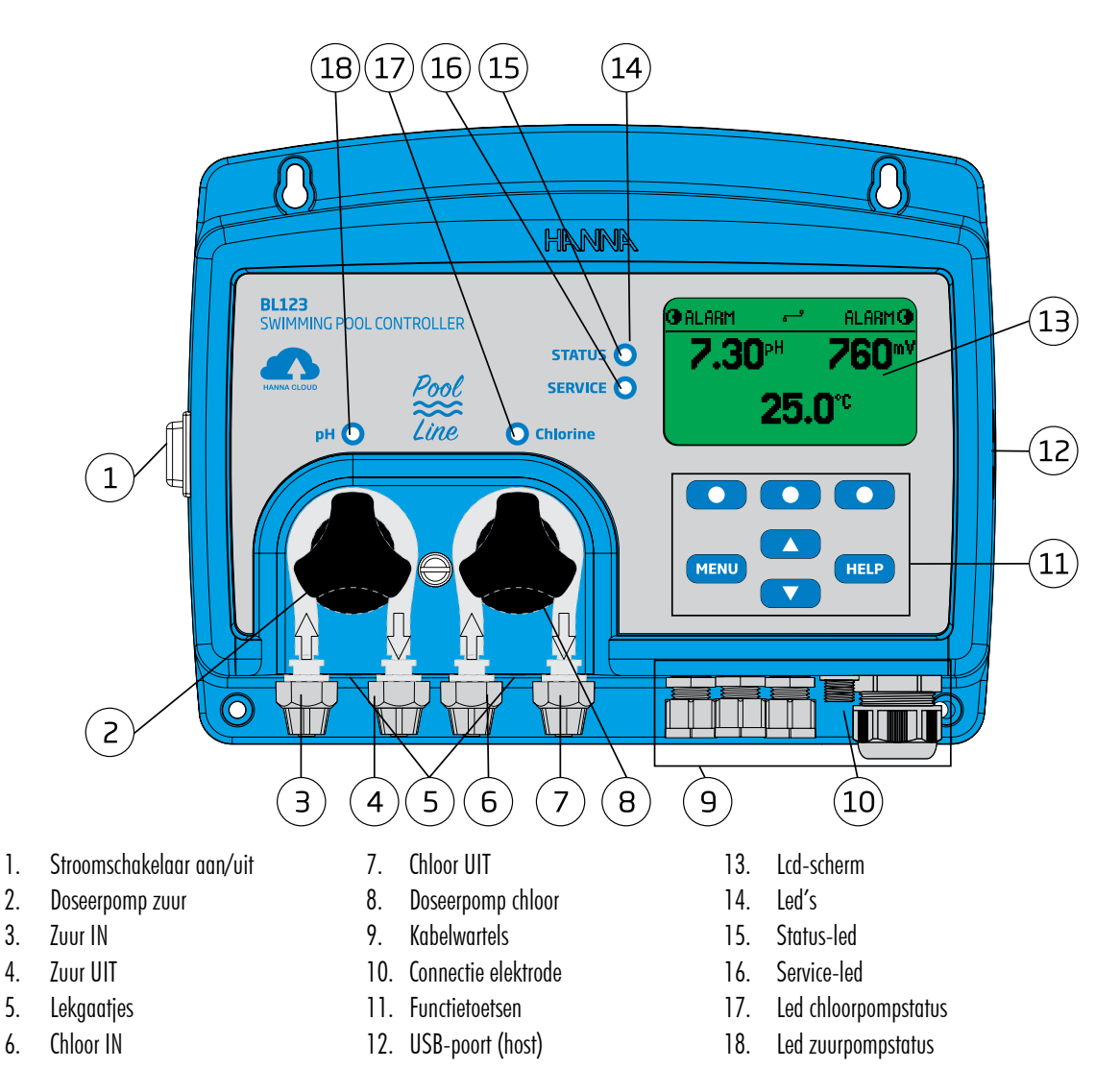

## 5.2. Toetsen

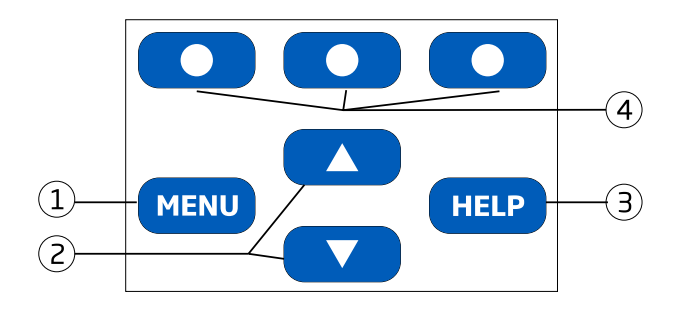

- 1 MENU Manuele pompcontrole, opties pH/ORP/temperatuur en algemene instellingen.
- 2 ▲/▼ Bladeren menu/aanpassen instellingen. Verandert in meetmodus de weergave naar één parameter die wisselt tussen pH, ORP, temperatuur en log. Ook om naar het geheugen te gaan.
- 3 HELP Helpmenu/verlaten helpmenu.
- 4 Virtuele toetsen Contextuele functies.

## Achterkant

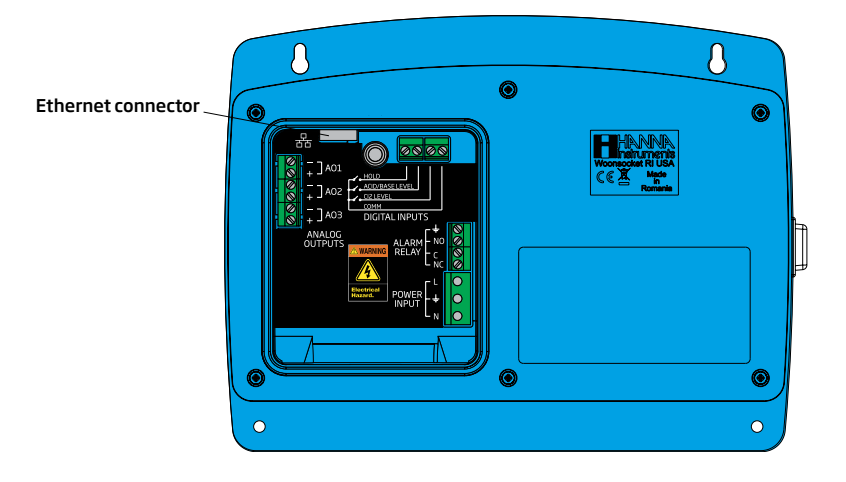

- De analoge uitgangen zijn alleen beschikbaar voor BL121, de Ethernet-connector is alleen beschikbaar voor BL122.
- Koppel de controller altijd los van de stroom bij het maken van elektrische aansluitingen. Open de grote achterklep niet. De gebruikelijke aansluitingen bevinden zich enkel achter het kleine paneel.

Gebruik een kruiskopschroevendraaier om de schroeven te verwijderen. Open de achterklep en verwijder deze.

Om terug te plaatsen, bevestig het onderste gedeelte van de kap op de controller en druk om te sluiten. Draai de schroef vast met de schroevendraaier.

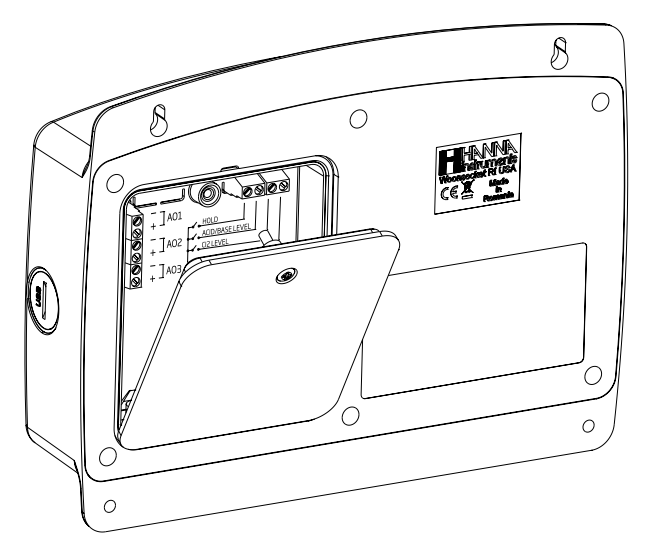

# 5.3. Bekabeling

|                                                                                                    | ANALOGE<br>UITGANGEN<br>(BL121)                             | A01 + 4 - 20 mA OUT<br>-<br>A02 + 4 - 20 mA OUT<br>-<br>A03 + 4 - 20 mA OUT<br>-<br>A03 - |
|----------------------------------------------------------------------------------------------------|-------------------------------------------------------------|-------------------------------------------------------------------------------------------|
| ANALOG<br>OUTPUTS<br>ANALOG<br>OUTPUTS<br>ANALOG<br>OUTPUTS<br>ANALOG<br>OUTPUTS<br>ALARM<br>RELAY<br>POWER<br>INPUT<br>N<br>O | ETHERNET<br>(BL122)<br>DIGITALE<br>INGANGEN<br>ALARM-RELAIS | RJ-45 connector                                                                           |
|                                                                                                    | STROOM-INGANG                                               | N     nul       ⊥     aarding       L     fase                                            |

- De analoge uitgangen zijn alleen beschikbaar voor BL121, de Ethernet-connector is alleen beschikbaar voor BL122.
- Koppel de controller altijd los van de stroom bij het maken van elektrische aansluitingen. Open de grote achterklep niet. De gebruikelijke aansluitingen bevinden zich enkel achter het kleine paneel.

Er zijn vier openingen voor bedrading.

- De openingen linksachter zijn bedoeld voor elektrische en digitale ingang.
- De linker voorzijde is voor de bedrading van het alarmrelais.
- De grotere rechteropening is voor de analoge uitgangen (BL121) en de ethernet-kabel (BL122).
- Sensorbedrading wordt gemaakt met behulp van de connector met schroefdraadafdichting.
- Voer stroombekabeling niet door dezelfde opening met andere kabels. Dicht eventuele ongebruikte openingen af met doorvoerpluggen.

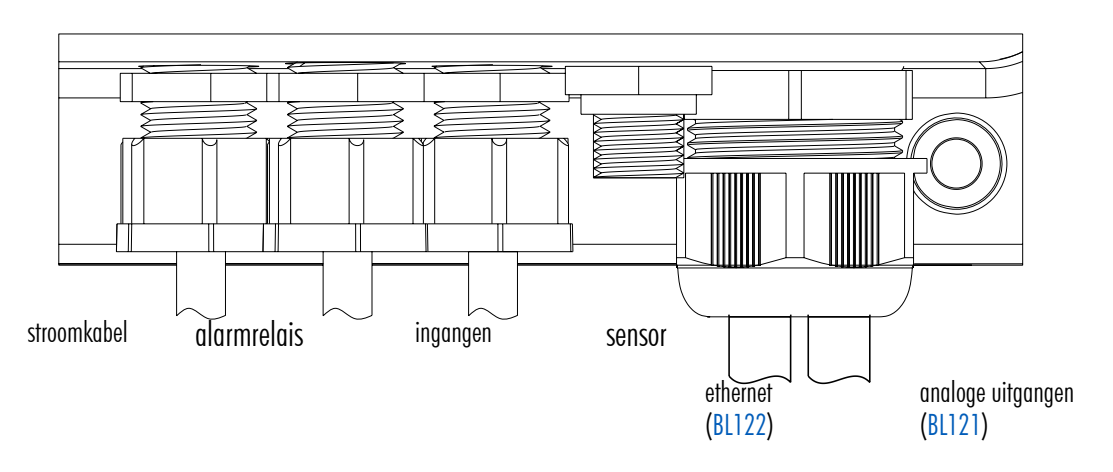

# 5.4. Aansluiten ethernetkabel BL122

- 1. Steek de ethernetkabel door de kartelmoer en de gesleufde rubberen afdichting.
- 2. Steek de ethernetkabel in de behuizing.
- 3. Steek de analoge uitgangskabel door dezelfde kartelmoer en gesleufde rubberen afdichting. Gebruik een 6-aderige kabel.
- 4. Voer de kabels door de afdichting om de klemmen te bereiken.
- 5. Plaats de rubberen afdichting in de behuizing en draai de verbinding vast door de kartelmoer met de klok mee te draaien.

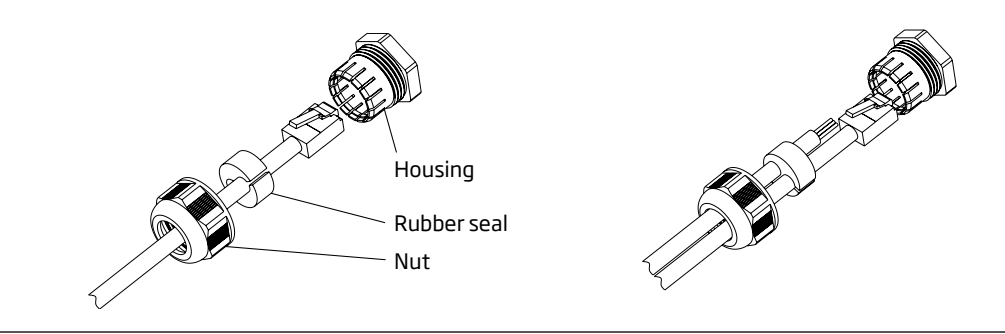

🔰 💿 Sluit de analoge verbindingen aan voordat u de internetkabel aansluit.

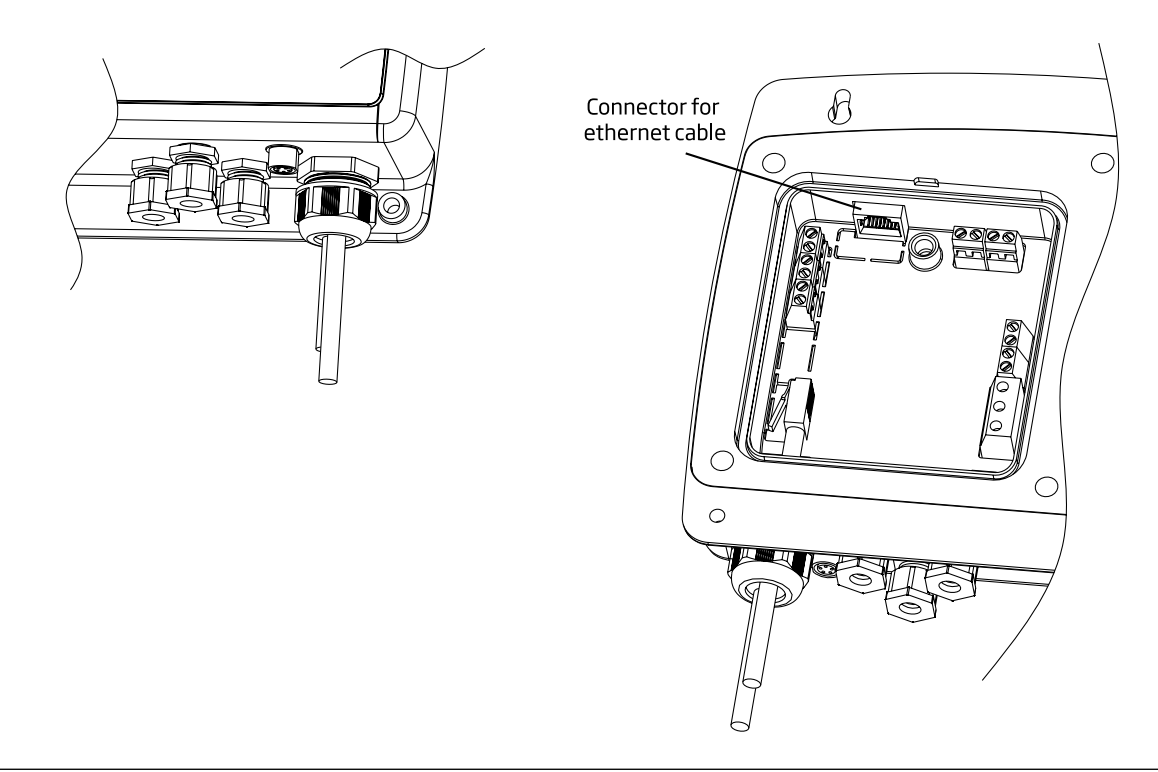

Koppel de controller altijd los van de stroom bij het maken van elektrische aansluitingen.
 Open de grote achterklep niet. Gebruikersbruikbare terminals zijn alleen te vinden achter het kleine paneel.
 Laat de stroombekabeling niet door dezelfde opening lopen als andere kabels.

# 6. INSTALLATIE

## Inline configuratie

De elektrode wordt in het zadel geplaatst en op de buis gemonteerd na de zwembadfilter.

## Doorstroomcel

Met de sonde gemonteerd in de doorstroomcel, dicht bij de controller. Het waterwordt via een monsterlijn met kleine diameter met de juiste verbindingen naar de doorstroomcel geleid.

Met doorstroomcelconfiguraties kan de watercirculatie worden gestopt door de klep op de inlaat te sluiten terwijl onderhouds- of kalibratieprocedures worden uitgevoerd.

# 6.1. Algemene richtlijnen

Bepaalde taken vereisen kennis van mechaniek, elektriciteit en sanitair. Deze moeten worden uitgevoerd door gekwalificeerd personeel.

- Scherm bij het kiezen voor de juiste locatie voor montage de regelaar af van direct zonlicht, druppelend water en overtollige trillingen.
- Houd het debiet zo constant mogelijk voor een optimale sensorwerking.
- Installeer indien nodig kabelwartels en stekkers om de pompregelaar goed af te sluiten.
- Voor een optimale werking moeten alle buizen, kabels, zadels en vattingen goed zijn aangesloten.
- Voor inline installatie moet het elektrodeaanboorzadel na de zwembadfilter gemonteerd worden, op minder dan 2 m afstand van de Security Pool Plus.
- Sebruik handschoenen, beschermende kleding en oogbescherming bij het werken met injectoren.
- Bepaal of een doorstroomdetector, alarmrelais of analoge uitgangen zullen gebruikt worden alvorens doorstroomcel of Security Pool Plus te monteren, omdat toegang tot het achterste paneel vereist is.

## 6.2. Installatiestappen

#### De recirculatiepomp moet uitgeschakeld zijn.

- 1. Controleer het tankniveau van chloor en zuur.
- 2. Kalibreer de elektrode voor het gebruik voor accurate metingen.
- 3. Monteer het elektrodezadel (bij inline configuratie) of in een doorstroomcel.
- 4. Monteer het injectorzadel (zie procedure).
- 5. Bevestig de flexibele aanzuigslangen tussen tanks en pompen.
- 6. Bevestig de doseerslangen tussen pompen en injectoren.
- 7. Controleer of de niveausensoren werken (indien gebruikt).
- 8. Controleer of de flow switch werkt (indien gebruikt).

BL12x-controllers worden geleverd met twee soorten slangen, voor zowel stroomcel- als inline configuraties:

- starre slangen voor uitlaat (afgifte) verbindt de pompuitgangen met de injectoren
- flexibele slangen voor inlaat (aspiratie) verbindt de reagensfilters met de pompinlaten

## Inline installatie

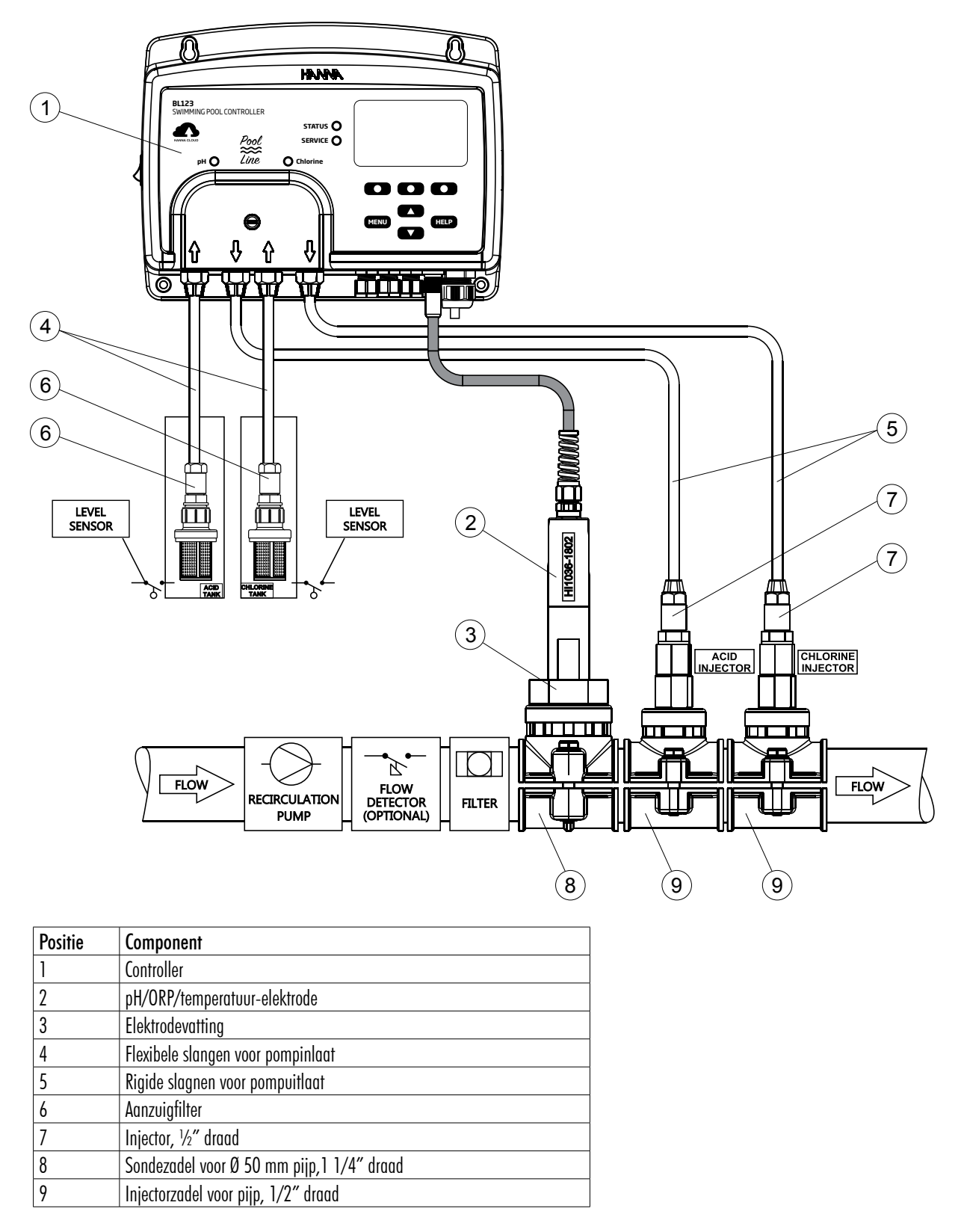

Aansluitingen voor stroomdetector en voor niveausensor (zuur- en chloortanks) zijn optioneel.

## Doorstroomcelinstallatie

De maximale druk van het doorstroomsysteem is 3 atm (44 psi).

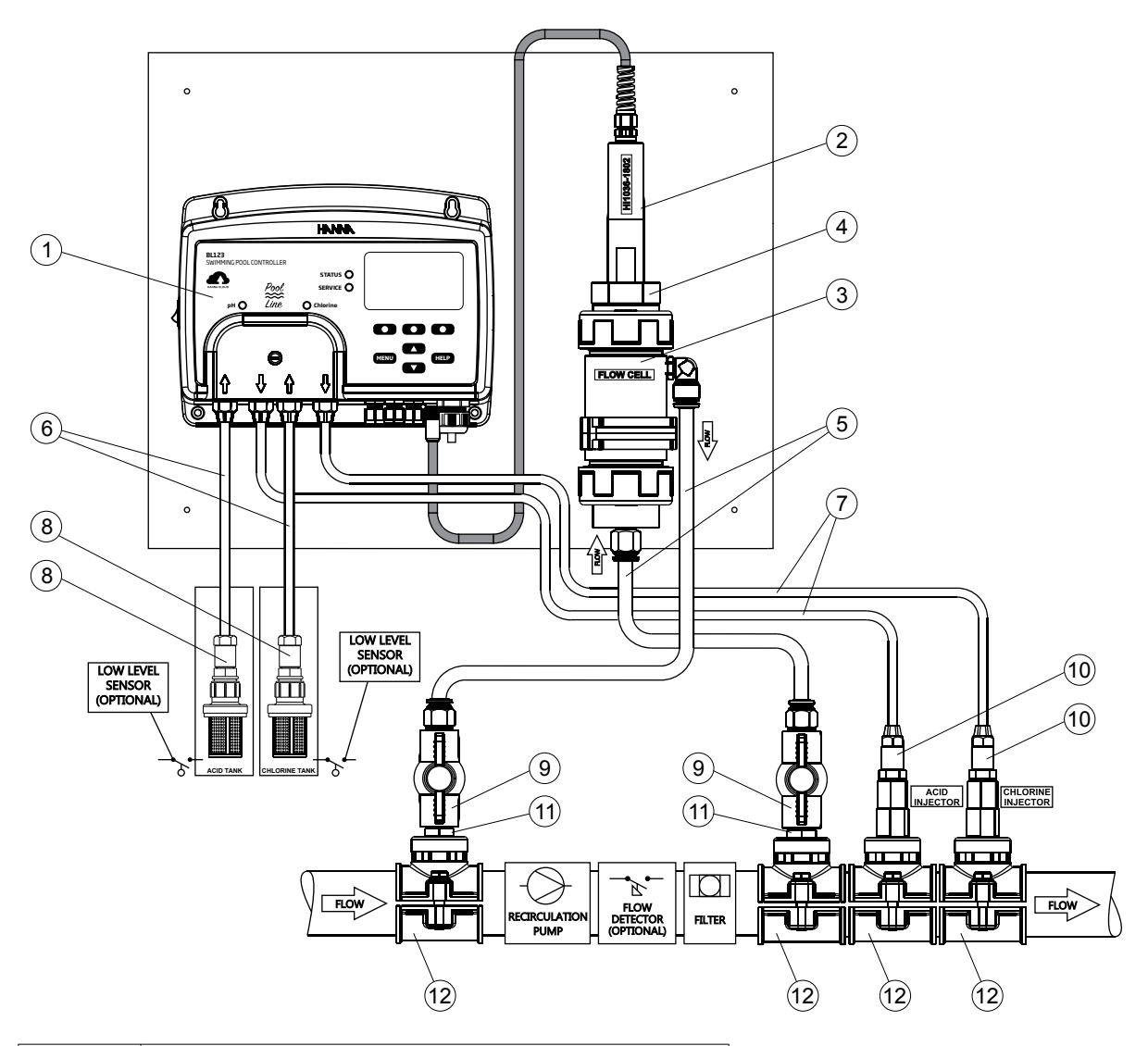

| Positie | Component                           |  |  |
|---------|-------------------------------------|--|--|
| 1       | Controller                          |  |  |
| 2       | pH/ORP/temperatuur-elektrode        |  |  |
| 3       | Doorstroomcel                       |  |  |
| 4       | Doorstroomceladapter                |  |  |
| 5       | Slangen doorstroomcel               |  |  |
| 6       | Flexibele slangen voor pompinlaat   |  |  |
| 7       | Rigide slagnen voor pompuitlaat     |  |  |
| 8       | Aanzuigfilter                       |  |  |
| 9       | Kraan doorstroomcel                 |  |  |
| 10      | Injector, ½" draad                  |  |  |
| 11      | Plastic opzetstuk, 1/2"             |  |  |
| 12      | Injectorzadel voor pijp, 1/2″ draad |  |  |

# Montageaanbevelingen voor zadel

Kies de vereiste boorgrootte. Zie onderstaande tabel voor dimensiedetails.

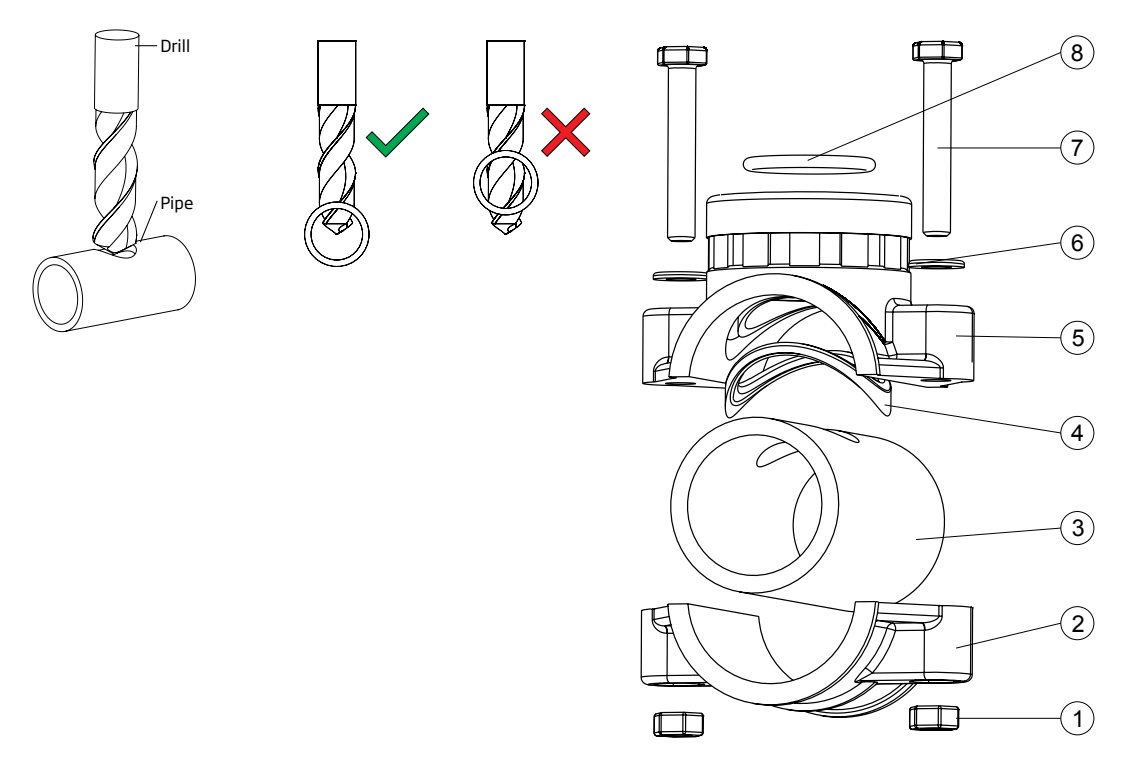

- Plaats het bovenste deel van het zadel (5) bovenop de pijp (3) met de verzegeling (4) over het gat geplaatst.
  Neem het onderste deel van het zadel (2), samen met ingebrachte moeren (1) en lijn het uit onder het bovenste deel.
  Steek de schroeven (7) met vlotten (6) door de gaten en draai vast in de gemonteerde moeren.
  Gebruik met een moersleutel om alle schroeven (7) voorzichtig aan te draaien.

- Plaats de O-ring (8) in het bovenste zadel. •

| Aanboorzadel voor elektrode (inline) |                  |                   | Boorgat min max.                    |
|--------------------------------------|------------------|-------------------|-------------------------------------|
| BL120-550                            | 50 mm buis       | 1 - ¼"draad       | 29 mm - 32 mm / 1.1417″ - 1.2598″   |
| BL120-563                            | 63 mm pipe       | 1 - ¼"draad       | 29 mm - 32 mm / 1.1417″ - 1.2598″   |
| BL120-575                            | 75 mm pipe       | 1 - ¼"draad       | 29 mm - 32 mm / 1.1417″ - 1.2598″   |
| Aanhoorzadels v                      | oor doorstroomce | laansluitinaen    | Boorgat min - max                   |
|                                      |                  |                   |                                     |
| BL120-450                            | 50 mm buis       | 1/2"draad         | 20 mm - 25.4 mm / 0.7874" - 1.0000" |
| BL120-463                            | 63 mm buis       | 1⁄2″draad         | 20 mm - 25.4 mm / 0.7874" - 1.0000" |
| BL120-475                            | 75 mm buis       | 1⁄2″draad         | 20 mm - 25.4 mm / 0.7874" - 1.0000" |
|                                      |                  |                   |                                     |
| Aanboorzadel vo                      | oor injectoren   |                   | Boorgat min max.                    |
| BL120-250                            | 50 mm buis       | 1/2 <b>"draad</b> | 20 mm - 25.4 mm / 0.7874" - 1.0000" |
| BL120-263                            | 63 mm buis       | 1/2"draad         | 20 mm - 25.4 mm / 0.7874" - 1.0000" |
| BL120-275                            | 75 mm buis       | 1/2 <b>"draad</b> | 20 mm - 25.4 mm / 0.7874" - 1.0000" |

# 6.3. De sonde aansluiten

De elektrode moet worden aangesloten op de controller en worden gekalibreerd voordat deze in de buis wordt geïnstalleerd.

- 1. Verwijder de beschermdop en controleer of de O-ring op 2. Plaats de moer op de elektrode. zijn plaats zit.
  - O-ring Protective cap

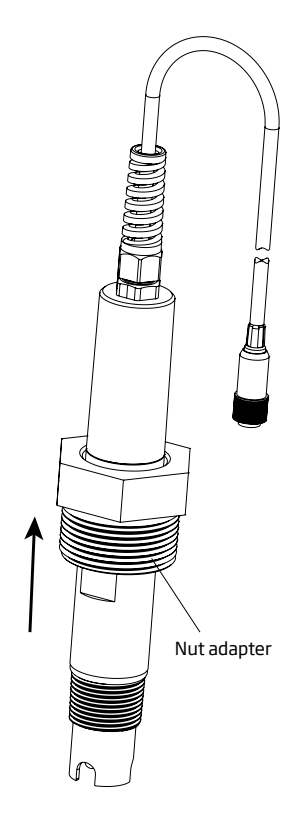

- 3. Schroef voorzichtig de adapter op de elektrode zonder de O-ring te beschadigen.
- 4. Plaats de voorbereide elektrode met de adapter en schroef deze voorzichtig in het zadel.

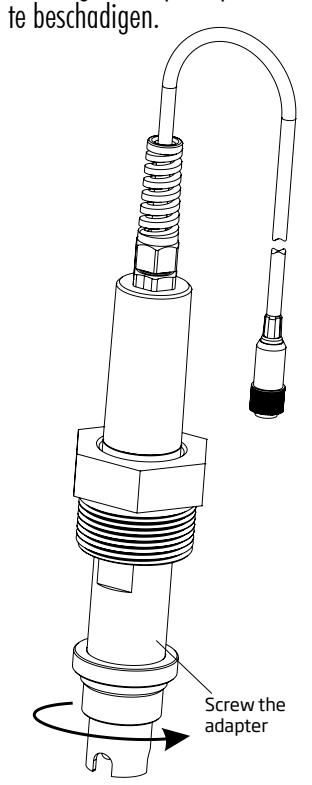

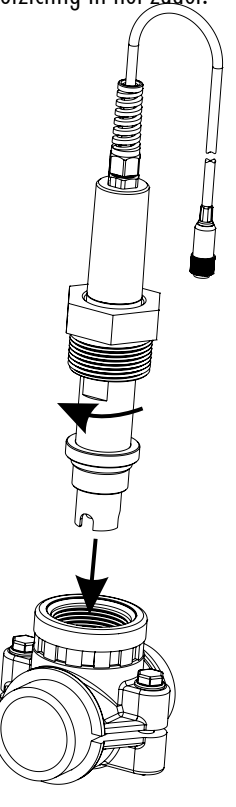

# 6.4. Installatie aanzuigfilters

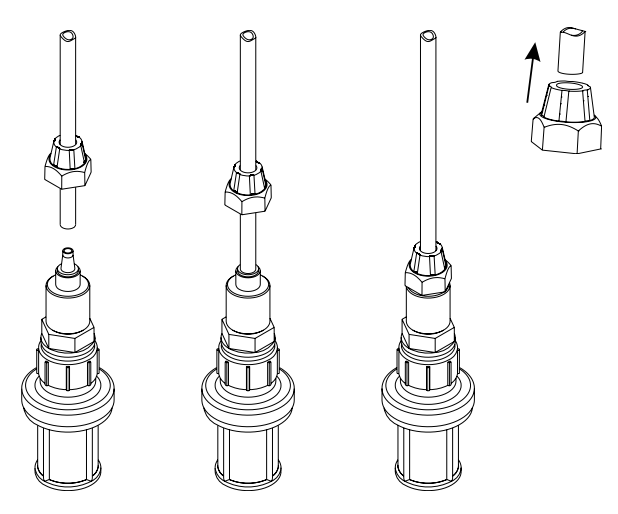

Aanzuigfilters worden gebruikt zodat vuil niet in de leidingen kan dringen.

- Snij de aanzuigslangen op de gewenste lengte voor de verbinding tussen de peristaltische pompen en reagenstanks. ٠ Schuif het keramisch gewicht over de slang.
- •
- •
- •
- Schuit het keramisch gewicht over de slang. Plaats het gewicht en de knelkoppeling op de slang. Plaats het uiteinde van de slang op de filter. Zet de knelkoppeling vast en schroef ze op de filter. Schuif de knelkoppeling van de pompinlaat (pijl omhoog) op de slang. Schuif het uiteinde van de slang over de ingang van de pompslang. Schuif de knelkoppeling over de slang en draai vast. Herhaal voor de tweede aanzuigfilter. •
- •
- •
- •
- Plaats in de voorziene reagenstank. •

## 6.5. Installatie injectoren

- Snij de doseerslangen op de gewenste lengte voor de verbinding tussen injectorzadel en uitlaat van de peristaltische • pomp.
- •
- Plaats de knelkoppeling op de slang. laats het uiteinde van de slang op de injector. Zet de knelkoppeling vast en schroef ze op de injector. •
- Schroef de injector in het zadel. •
- •
- Schuif de knelkoppeling van de peristaltische pomp op de slang. Schuif het uiteinde van de slang over de uitgang van de peristaltische pompslang. •
- Controleer of de juiste pomp wordt gebruikt. •
- Schuif de knelkoppeling over de slang en draai vast. •
- Herhaal voor de tweede injector. •

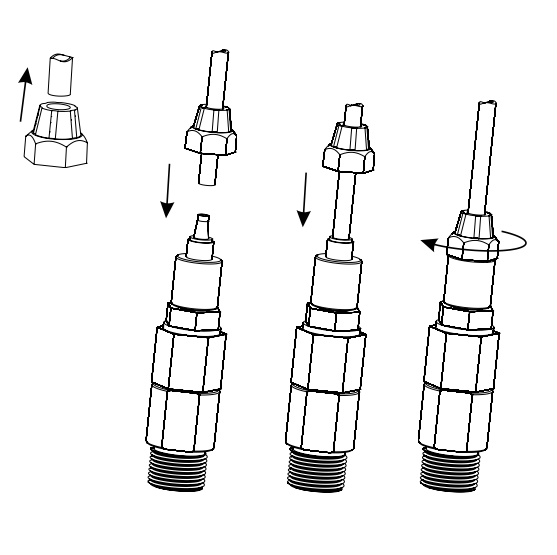

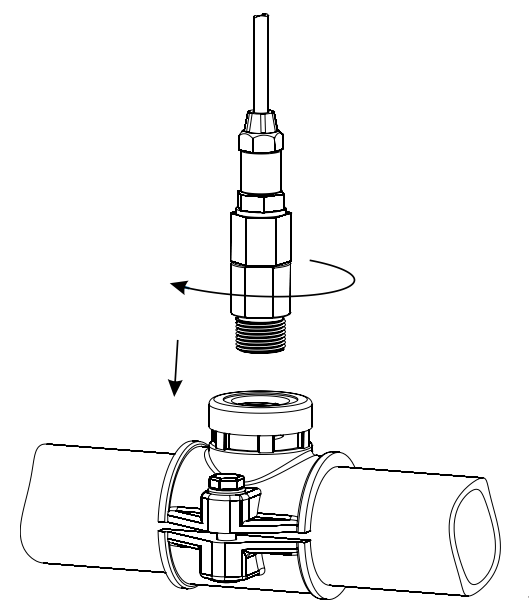

# 6.6. Installatie doorstroomcel

Het water stroomt van de inlaatklep naar de doorstroomcel en wordt via de uitlaat teruggevoerd naar de leiding.

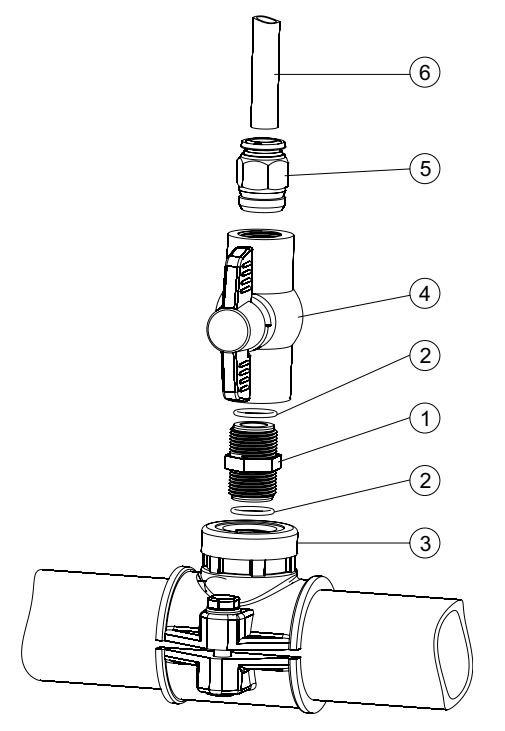

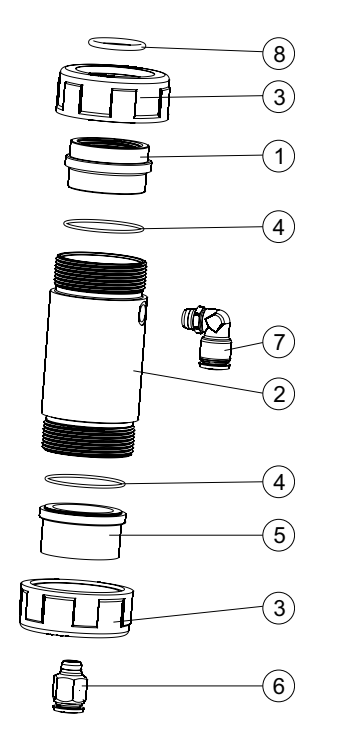

## Voorbereiding de inlaat- en uitlaatklep

- Monteer het zadel voor de inlaat- en uitlaatklep van de door-• stroomcel (volg de montageaanbevelingen voor zadel).
- Smeer spaarzaam twee O-ringen (2) met een dunne laag vet en monteer ze aan beide zijden van het verbindingsstuk (1). Schroef het verbindingsstuk in het zadel (3). •
- Schroef de kraan (4) in het open einde van het verbindingsstuk tot het vast en in de juiste richting zit. Schroef voorzichtig de rechte buisvatting (5) in het ventiel •
- zonder de O-ring te beschadigen.
- Plaats de slang (6) in de buisvatting (5). •

## Montage doorstroomcel

- •
- Plaats een O-ring (4) op de celdop (5). Plaats deze op de doorstroomcel (2) aan het uiteinde het verst • van het zijgat.
- Schroef een stroomcelmoer (3) op de celdop. Schroef de rechte buisvatting (6) in het gat van de celdop. •
- Neem de tweede O-ring (4) en bevestig deze op de doorstroom-• celceladapter (1).
- Plaats deze op de doorstroomcel (2) aan het uiteinde het dichtst • bij het zijgat.
- Schroef de tweede moer (3) over de stroomceladapter (1). Schroef de elleboogpijp (7) in het zijgat van de doorstroomcel • (2).
- Plaats de O-ring (8), in de stroomceladapter (1).

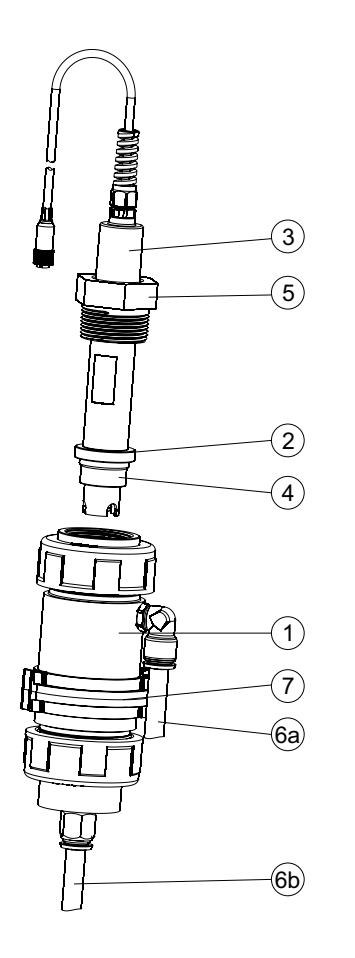

## **Aansluiten sonde**

- Verwijder de beschermkap en controleer of de O-ring (2) op zijn plaats zit.
- Plaats de vlot (5) op de sonde.
- Schroef de adapter voorzichtig (4) op de sonde zonder de O-ring te beschadigen.
- Monteer de kraag (7) op het paneel met de meegeleverde schroef.
- Breng de samengestelde doorstroomcel in de kraag (7) en overlap de twee kraagvleugels.
- Druk met de hand op de overlappende vleugels totdat de kraag in positie klikt.
- Steek de elektrode (3) voorzichtig in de doorstroomcel zonder de O-ring te beschadigen, totdat de adapter (4) in de doorstroomcel zit.
- Draai de moer (3) aan tot het geheel goed vastzit.
- Connecteer de aanzuigleiding voor de doorstroomcel bovenaan (6a).
- Connecteer de retourleiding voor de doorstroomcel onderaan (6b).

**Solution** Kalibreer de elektrode voordat u deze in de stroomcel installeert.

## 6.7. Cloud-connectiviteit (BL122)

Hanna Cloud is een webgebaseerde applicatie die gebruikers verbindt met meetapparaten zoals de BL122. Metingen en gegevensopslag zijn toegankelijk vanaf een pc, tablet of telefoon met een internetverbinding. Er kunnen meerdere geregistreerde apparaten worden aangesloten.

Ga naar www.hannacloud.com en volg de vereiste stappen om een account aan te maken. Na het inloggen is de Hanna Cloud-gebruikershandleiding toegankelijk, die gedetailleerde informatie bevat over Hanna Cloud-functionaliteit.

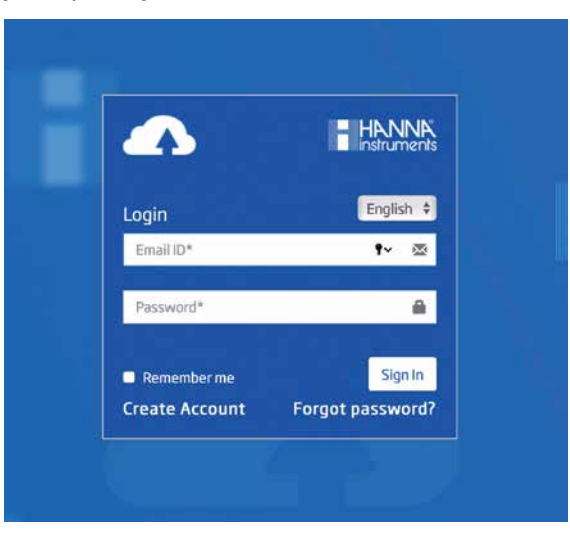

# 7. INSTELLINGEN

# 7.1. Controllermenu

Het menu heeft zeven categorieën:

- Zuur (of base)-pompregeling
- Cl<sub>2</sub>-pompregeling
- pH-opties (Kalibr., Instellingen, GLP)
- ORP-opties (Kalibr., Instellingen, GLP)

## **Overzicht BL121**

- Temperatuuropties (Instellingen)
- Hanna Cloud-opties (BL122)
- Algemeen

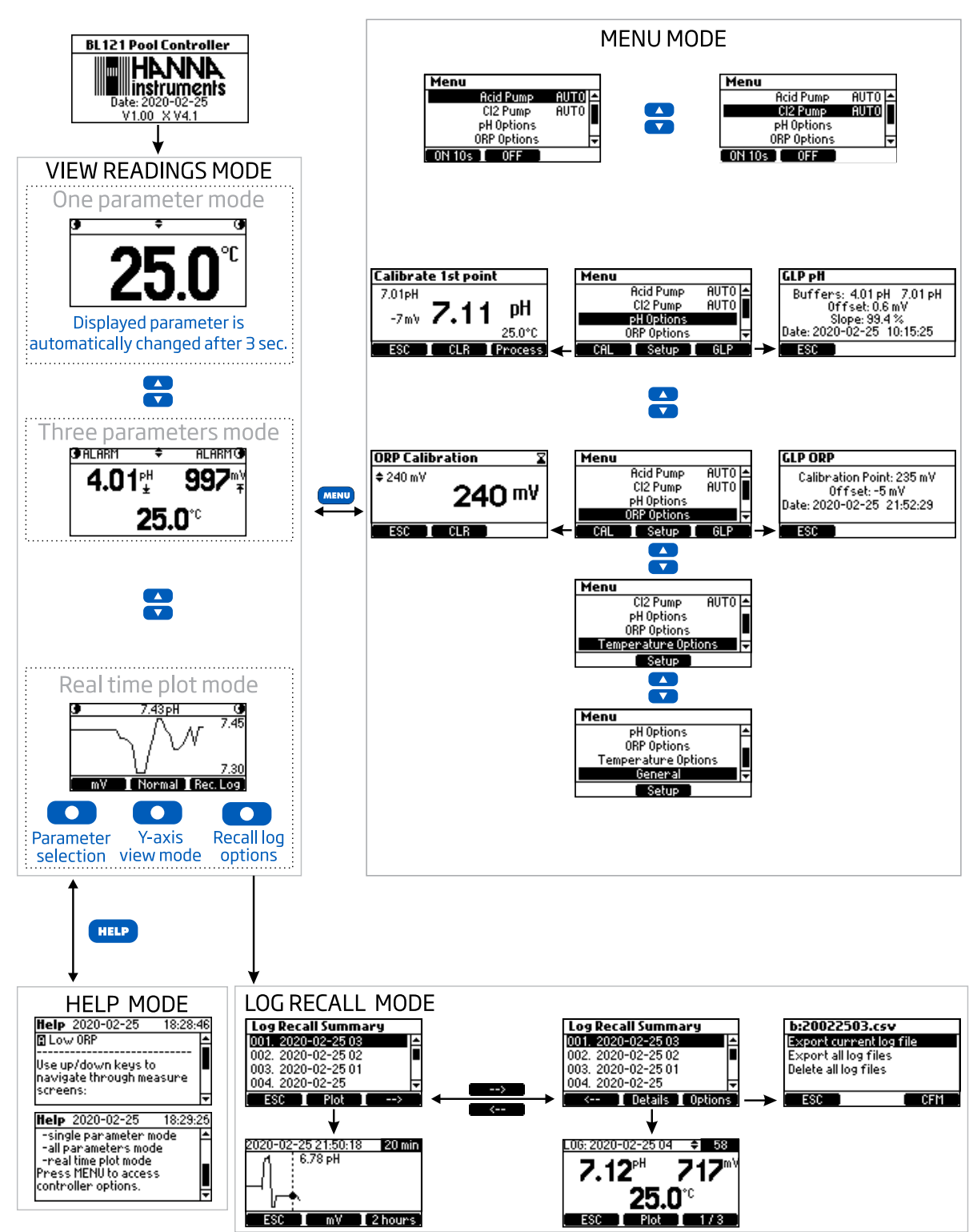

## **Overzicht BL122**

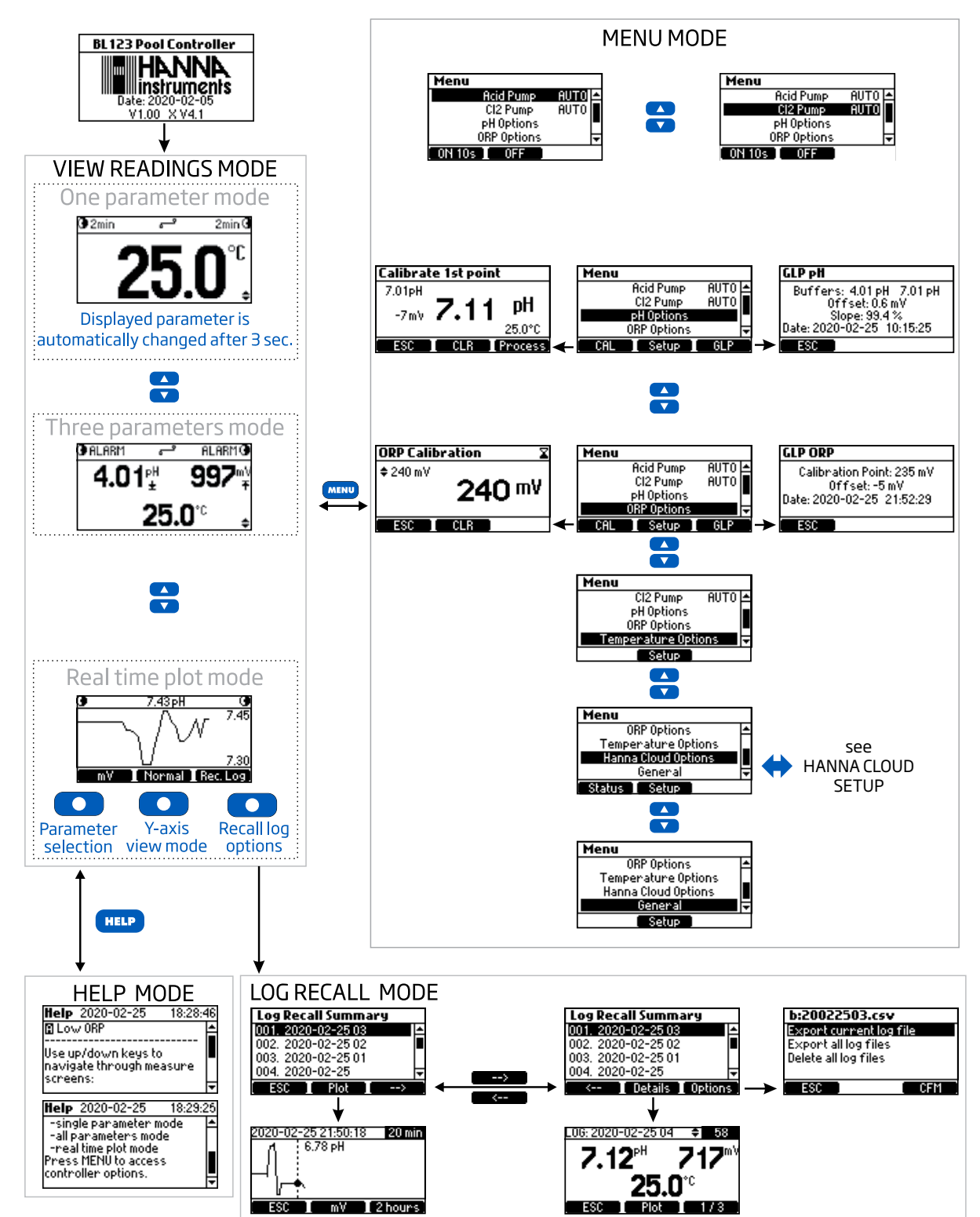

# 7.2. Algemene instellingen

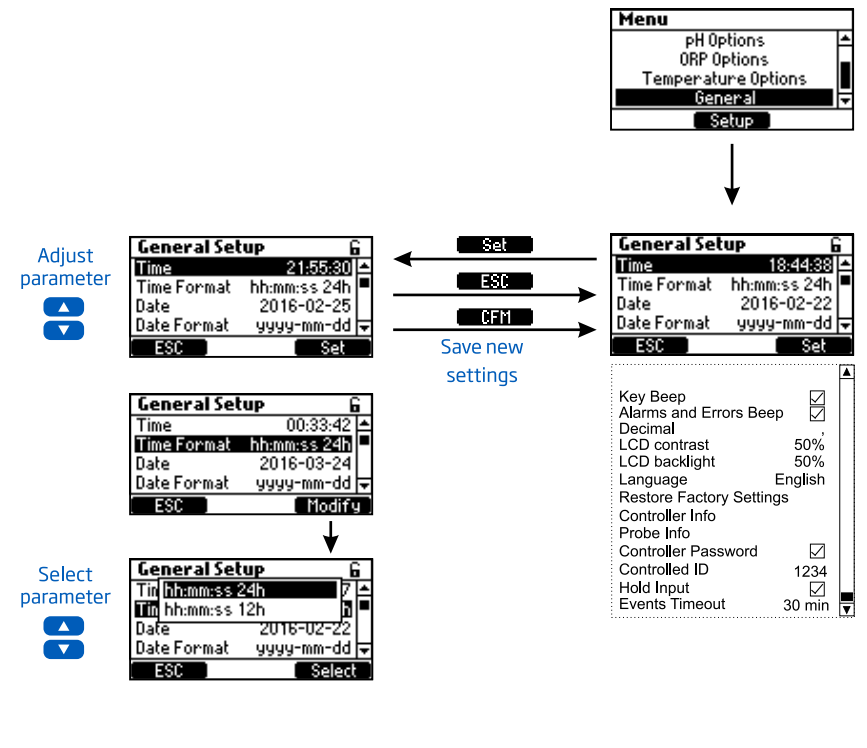

Setup menu locked

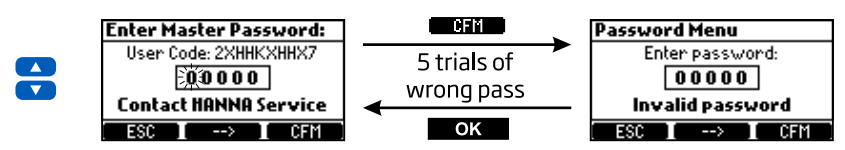

#### **Algemene opties**

| Parameter                 | Opties                                                                        | Standaard    | Omschrijving                                                  |
|---------------------------|-------------------------------------------------------------------------------|--------------|---------------------------------------------------------------|
| Tijd                      | Huidige ingestelde tijd                                                       | -            | Stel huidige tijd in                                          |
| Tijdformaat               | hh:mm:ss 24u<br>hh:mm:ss 12u                                                  | hh:mm:ss 24u | Stel formaat huidige tijd in                                  |
| Datum                     | Huidige ingestelde datum                                                      | -            | Stel huidige datum in                                         |
| Datumformaat              | yyyy-mm-dd, dd-mm-yyyy,<br>mm-dd-yyyy, yyyy/mm/dd, dd/<br>mm/yyyy, mm/dd/yyyy | yyyy-mm-dd   | Stel formaat huidige datum in                                 |
| Toetsgeluid               | 🗹 aan 🗌 uit                                                                   | uit          | Aan/uit toetsgeluid                                           |
| Alarm- en foutgeluiden    | 🗹 aan 🗌 uit                                                                   | aan          | Een toon wordt gegenereerd bij elke nieuwe gebeurtenis.       |
| Decimaal                  | Punt/komma                                                                    | Punt         | Decimale scheiding                                            |
| Lcd-contrast              | 0 % tot 100 %/1 %                                                             | 50 %         | Schermcontrast                                                |
| Achtergrondverlichting    | 0 % tot 100 %/1 %                                                             | 50 %         | Contrast achtergrondverlichting                               |
| Taal                      | Engels, Nederlands                                                            | Engels       | Taal menu's                                                   |
| Fabrieks-<br>instellingen | -                                                                             | -            | Alle instellingen terugzetten naar fabrieksinstellingen       |
| Info reglaar              | -                                                                             | -            | Firmwareversie, taal, serienummer                             |
| Elektrode                 | -                                                                             | -            | Model, firmwareversie, serienummer, status fabriekskalibratie |
| Wachtwoord                | 🗹 aan 🗌 uit                                                                   | uit          | Een slotikoontje wordt getoond indien 'aan'                   |

| Parameter    | Opties             | Standaard | Omschrijving                                                    |
|--------------|--------------------|-----------|-----------------------------------------------------------------|
| ID           | 0 tot 9999/1       | 1234      | Identificatienummer regelaar                                    |
| Flow switch  | 🗹 aan 🗌 uit        | uit       | Aan/uitschakelen van flow switch (hold) recirculatiepomp        |
| Timeoutalarm | 0 tot 60 min/1 min | 0 min.    | De timeoutwaarde nadat een hoog/laag-waarschuwing 'alarm' werd. |

\*Functie moet worden ingeschakeld in Instellingen en een optionele inline stroomsensor moet worden aangesloten op de HOLD-ingang (zie digitale ingangsverbindingen in bedrading). Wanneer de recirculatiepomp niet werkt, moet de uitgang van de stroomsensor open staan om de HOLD-modus te activeren (activeert de doserende pompen).

# 7.3. Parameterinstellingen

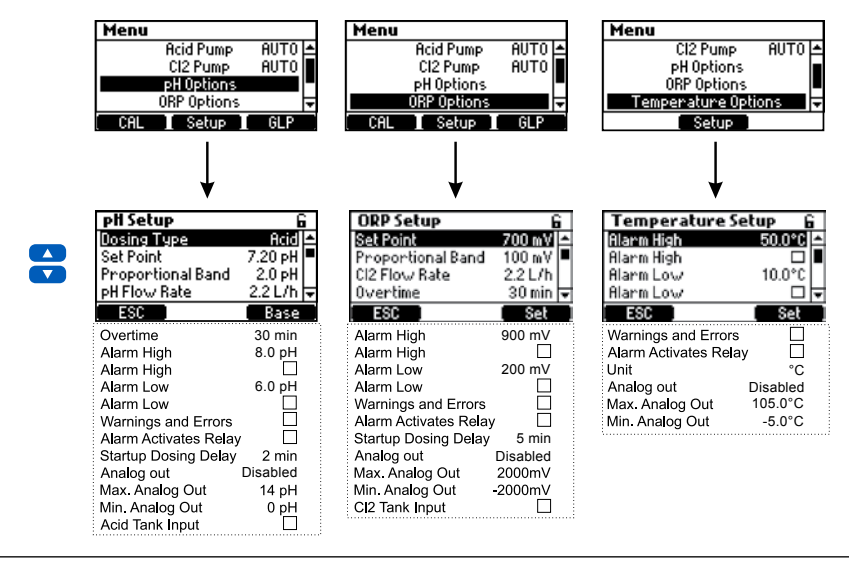

De analoge uitgangen zijn alleen beschikbaar voor BL121.

## Instellingen pH

| Parameter                          | Opties                                   | Standaard | Omschrijving                                                                                                    |
|------------------------------------|------------------------------------------|-----------|----------------------------------------------------------------------------------------------------|
| Doseertype                         | Zuur/base                                | Zuur      | Gebruik de juiste optie op basis van de inhoud van de tank                                                                                                    |
| Instelpunt                         | 6,00 tot 8,00 pH/<br>0,01pH              | 7,20 рН   | Gebruik om het verwachte pH-niveau in het zwembad in te<br>stellen. Wanneer de pH-pomp wordt geactiveerd, knippert de<br>pomp-led.                                                                         |
| Proportionele band                 | 0,1 tot 2,0 pH/0,1 pH                    | 2,0 рН    | pH-gereguleerde tijdproportionele band. Regelt de tijd 'uit'<br>en de tijd 'aan' in verhouding binnen de band. De pomp is<br>continu aan op de ingestelde waarde met de toegevoegde<br>proportionele band. |
| Debiet                             | 0,5 tot 3,5 l/u/0,1 l/u                  | 2,2 l/u   | Debiet pH-doseerpomp                                                                                                    |
| Timeout                            | 1 tot 120 min/1min                       | 30 min    | Maximaal toegestane doseertijd in automatische modus                                                                                                    |
| Alarm hoog                         | (pH laag+0,1) tot 14,0 pH<br>zuur/0,1 pH | 8,0 pH    | Minimum pH-waarde die een hoog-alarm activeert, als die<br>langer duurt dan 5 sec. * Status- en service-led's gaan aan<br>en de pH-pomp wordt uitgeschakeld.                                               |
| Alarm hoog                         | 🗹 aan 🗖 uit                              | uit       | Inschakelen/uitschakelen hoog-alarmen                                                                                                    |
| Alarm laag                         | 0,0 tot (pH hoog-0,1) pH<br>zuur/0,1 pH  | 6,0 pH    | Maximale pH-waarde die een laag-alarm activeert, als die<br>langer duurt dan 5 sec. ** Status- en service-led's gaan aan<br>en de pH-pomp wordt uitgeschakeld.                                             |
| Alarm laag                         | 🗹 aan 🗖 uit                              | uit       | Inschakelen/uitschakelen laag-alarmen                                                                                                    |
| Waarschuwingen en<br>foutmeldingen | 🗹 aan 🗖 uit                              | uit       | Inschakelen/uitschakelen van waarschuwingen en foutmel-<br>dingen met betrekking tot pH-gebeurtenissen.                                                                                                    |

| Parameter                   | Opties             | Standaard | Omschrijving                                           |
|-----------------------------|--------------------|-----------|--------------------------------------------------------|
| Alarm activeert relais      | 🗹 aan 🗖 uit        | uit       | Inschakelen/uitschakelen relais voor pH-gebeurtenissen |
| Doseervertraging            | 1 to 180 min/1 min | 2 min     | Vertraagde doseerstart na inschakelen toestel          |
| Analoge uitgang (BL121)     | uit, A01, A02, A03 | uit       | Wijs een analoge uitgang toe voor pH-meting            |
| Max. analoge uit<br>(BL121) | 1 tot 14 pH / 1 pH | 14 pH     | Hoge pH-limiet toegewezen aan 20 mA                    |
| Min. analoge uit (BL121)    | 0 tot 13 pH / 1 pH | 0 pH      | Lage pH-limiet toegewezen aan 4 mA                     |
| Ingang zuurtank             | 🗹 aan 🗖 uit        | uit       | Aan/uitschakelen van ingang laag niveau zuurtank       |

\* Min. instelbare waarde van hoog-alarm is gerelateerd aan laag-alarmwaarde indien ingeschakeld. \*\* Max. instelbare waarde van laag-alarm is gerelateerd aan hoog-alarmwaarde indien ingeschakeld.

## Instellingen ORP

| Parameter                          | Opties                      | Standaard | Omschrijving                                                                                                    |
|------------------------------------|-----------------------------|-----------|----------------------------------------------------------------------------------------------------|
| Instelpunt                         | 200 tot 900 mV/1 mV         | 700 mV    | Instellen verwacht ORP-niveau zwembad                                                                                                    |
| Proportionele band                 | 10 tot 200 mV/1 mV          | 100 mV    | ORP-gereguleerde tijdproportionele band. Regelt de tijd 'uit'<br>en de tijd 'aan' in verhouding binnen de band. De pomp is<br>continu aan op de ingestelde waarde met de toegevoegde<br>proportionele band. |
| Debiet                             | 0,5 tot 3,5 l/h/0.1 l/u     | 2,2 l/u   | Debiet chloordoseerpomp                                                                                                    |
| Timeout                            | 1 tot 120 min/1 min         | 30 min    | Maximaal toegestane doseertijd in continumodus                                                                                                    |
| Alarm hoog                         | (laag + 1) tot 1000 mV/1 mV | 900 mV    | Minimum ORP-waarde die een hoog-alarm activeert, als die<br>langer duurt dan 5 sec. * Status- en service-led's gaan aan<br>en de chloorpomp wordt uitgeschakeld.                                            |
| Alarm hoog                         | 🗹 aan 🗖 uit                 | uit       | Inschakelen/uitschakelen                                                                                                    |
| Alarm laag                         | 0 tot (hoog-1) mV/1 mV      | 200 mV    | Maximale ORP-waarde die een laag-alarm activeert, als die<br>langer duurt dan 5 sec. ** Status- en service-led's gaan aan<br>en de chloorpomp wordt uitgeschakeld.                                          |
| Alarm laag                         | 🗹 aan 🗖 uit                 | uit       | Inschakelen/uitschakelen                                                                                                    |
| Waarschuwingen en<br>foutmeldingen | 🗹 aan 🗖 uit                 | uit       | Inschakelen/uitschakelen van waarschuwingen en foutmeldin-<br>gen met betrekking tot ORP-gebeurtenissen.                                                                                                    |
| Alarm activeert relais             | 🗹 aan 🗖 uit                 | uit       | Inschakelen/uitschakelen relais voor ORP-gebeurtenissen                                                                                                    |
| Doseervertraging                   | 1 tot 180 min/1 min         | 5 min     | Vertraagde doseerstart na aanschakelen                                                                                                    |
| Analoge uitgang (BL121)            | uit, A01, A02, A03          | uit       | Wijs een analoge uitgang toe voor ORP-aflezing                                                                                                    |
| Max. analoge uit<br>(BL121)        | -1999 tot 2000 mV/1 mV      | 2000 mV   | Hoge ORP-limiet toegewezen aan 20 mA                                                                                                    |
| Min. analoge uit (BL121)           | -2000 tot 1999 mV/1 mV      | -2000 mV  | Lage ORP-limiet toegewezen aan 4 mA                                                                                                    |
| Ingang chloortank                  | 🗹 aan 🗖 uit                 | uit       | Aan/uitschakelen van ingang laag niveau chloortank                                                                                                    |

## Temperatuur

| Parameter  | Opties                             | Standaard | Omschrijving                                                                              |
|------------|------------------------------------|-----------|-------------------------------------------------------------------------------------------|
| Alarm hoog | (laag+0,1) tot 100,0 °C/<br>0,1 °C | 50,0 °C   | Minimum temperatuurwaarde die een hoog-alarm activeert, als die langer duurt dan 5 sec. * |
| Alarm hoog | 🗹 aan 🗖 uit                        | uit       | Inschakelen/uitschakelen                                                                  |

| Parameter                          | Opties                       | Standaard | Omschrijving                                                                                                    |
|------------------------------------|------------------------------|-----------|----------------------------------------------------------------------------------------------------|
| Alarm laag                         | 0,0 tot (hoog-0,1) °C/0,1 °C | 10,0 °C   | Maximale temperatuurwaarde die een laag-alarm activeert, als die langer duurt dan 5 sec. **                     |
| Alarm laag                         | 🗹 aan 🗖 uit                  | uit       | Inschakelen/uitschakelen                                                                                        |
| Waarschuwingen en<br>foutmeldingen | 🗹 aan 🗆 uit                  | uit       | Inschakelen/uitschakelen van waarschuwingen en foutmeldin-<br>gen met betrekking tot temperatuurgebeurtenissen. |
| Alarm activeert relais             | 🗹 aan 🗖 uit                  | uit       | Inschakelen/uitschakelen relais voor temperatuurgebeurtenis-<br>sen                                             |
| Eenheid                            | °C/°F                        | °C        | Eenheid van meting                                                                                              |
| Analoge<br>uitgang (BL121)         | uit, AO1, AO2, AO3           | uit       | Wijs een analoge uitgang toe voor temperatuuraflezing                                                           |
| Max. analoge uit<br>(BL121)        | -4,0 °C tot 105,0 °C/0,1 °C  | 105,0 °C  | Hoge temperatuurlimiet toegewezen aan 20 mA                                                                     |
| Min. analoge uit (BL121)           | -5,0 °C tot 104,0 °C/0,1 °C  | -5,0 °C   | Lage temperatuurlimiet toegewezen aan 4 mA                                                                      |

\* Min. instelbare waarde van hoog-alarm is gerelateerd aan laag-alarmwaarde indien ingeschakeld.

\*\* Max. instelbare waarde van laag-alarm is gerelateerd aan hoog-alarmwaarde indien ingeschakeld.

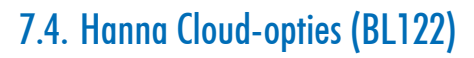

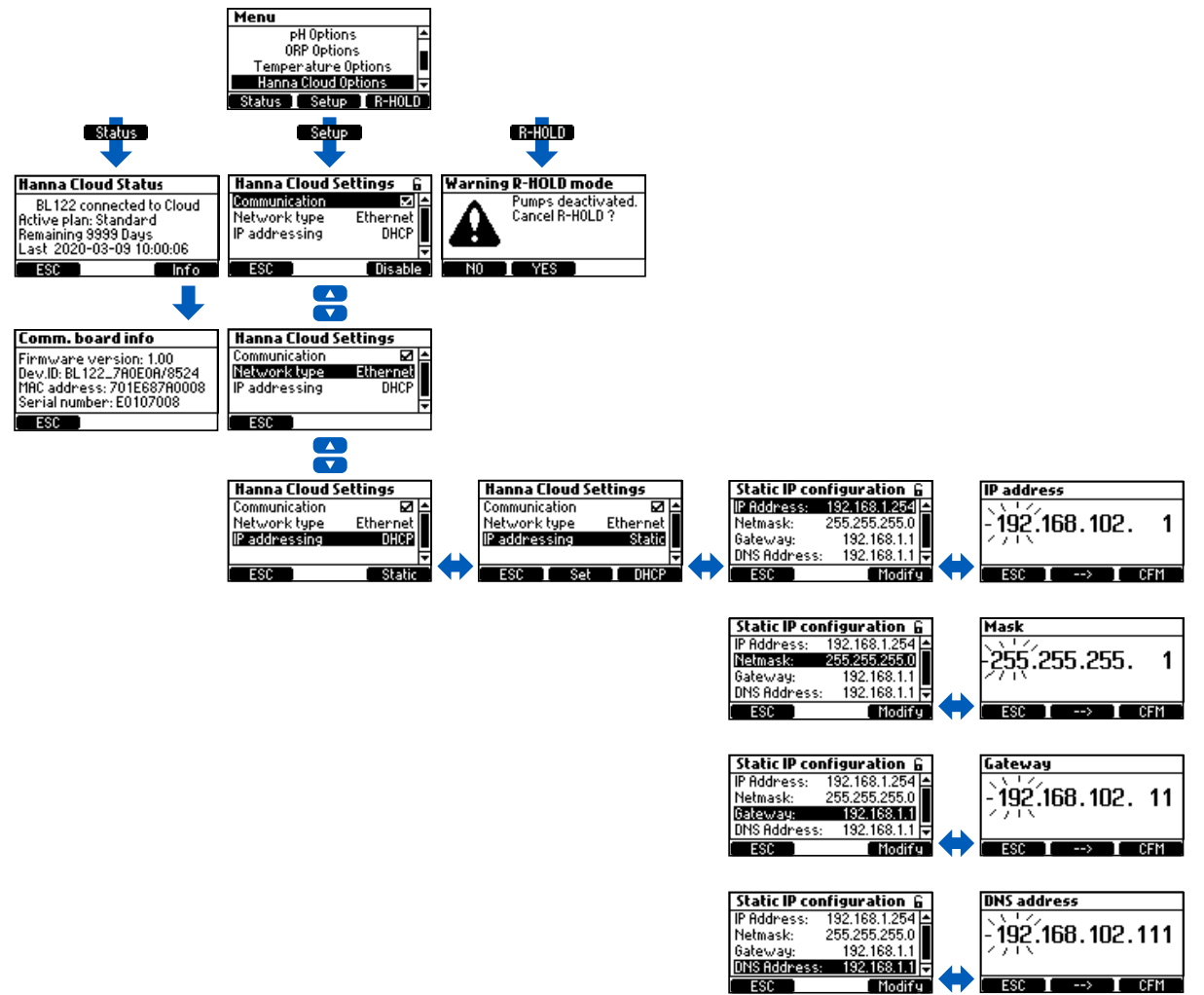

IP-adressering: apparaten op het internet hebben een IP-adres. Geen twee apparaten op hetzelfde netwerk kunnen hetzelfde adres hebben.

DHCP (Dynamic Host Configuration Protocol) is wanneer het instrument de bovenstaande adressen automatisch van de router krijgt. STATIC betekent dat de installateur van het instrument een uniek vast adres toewijst aan de controller. Dit

omvat het invoeren van een 4-cijferig IP-adres, een 4-cijferig netmasker (bijna altijd 255.255.255.0) en het IP-adres van de Gateway (de router die wordt gebruikt om de BL122 met de rest van het internet te verbinden) en het IP-adres van de DNS-server Deze instellingen zijn vereist om Cloud-monitoring van het zwembad mogelijk te maken.

| Parameter       | Opties                         | Standaard     | Omschrijving                           |
|-----------------|--------------------------------|---------------|----------------------------------------|
| Communicatie    | 🗹 aan 🗆 uit                    | aan           | Communicatiemodule in of uit schakelen |
| Netwerktype     | ethernet                       | ethernet      | BL122 type netwerkconnectie            |
| IP-addressering | DHCP, static                   | DHCP          | Dynamisch of statisch IP-adres         |
| IP-adres        | addr01. addr02. addr03. addr04 | 192.168.1.254 | IP-adres                               |
| Netmasker       | netm01. netm02. netm03. netm04 | 255.255.255.0 | Netmasker                              |
| Gateway         | gate01. gate02. gate03. gate04 | 192.168.1.1   | Gateway                                |
| DNS-adres       | dns01. dns02. dns03. dns04     | 192.168.1.1   | DNS-adres                              |

# 7.5. Beveiliging

De wachtwoordbeveiliging beschermt tegen ongeautoriseerde configuratiewijzigingen en het wissen van geregistreerde kalibratiegegevens. Eenmaal ingesteld, kan een reeks functies vervolgens niet worden gewijzigd. Deze functie wordt weergegeven door het vergrendelingspictogram op de functietoetsen.

| CAL 🛛             |   | Options 8 |   |
|-------------------|---|-----------|---|
| General Setup     | 6 | ORP Setup | 6 |
| Temperature Setup | 6 | pH Setup  | 8 |

De BL122 biedt een toegevoegde beveiligingsfunctie met wachtwoord voor de deactivering voor externe beveiliging (R\_HOLD) (als wachtwoordbeveiliging is ingeschakeld).

• Selecteer Controllerwachtwoord in het scherm Algemene instellingen en druk op Wijzigen om de functie te activeren.

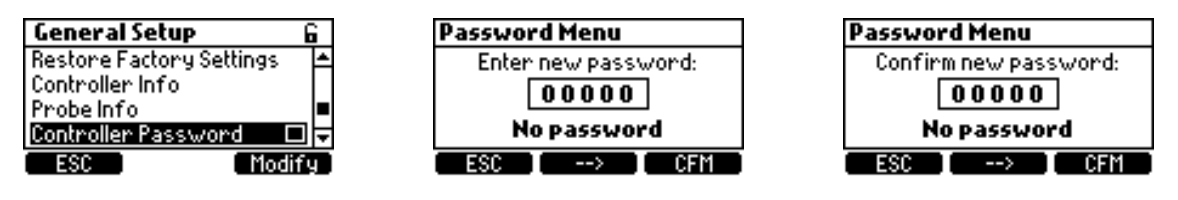

- Een vijfcijferig wachtwoord moet vervolgens worden ingevoerd.
- Als u de code wilt wijzigen, drukt u op de pijltjestoetsen.
- Als u naar het volgende cijfer wilt gaan, drukt u op de functionele pijltoets.
- Druk op OK om dit te bevestigen.
- Als u het wachtwoord wilt uitschakelen, selecteert u Controllerwachtwoord in het scherm Algemene installatie, voert u
  het wachtwoord in en drukt u op OK. Nadat de juiste wachtwoord is ingevoerd, drukt u op Uitschakelen.

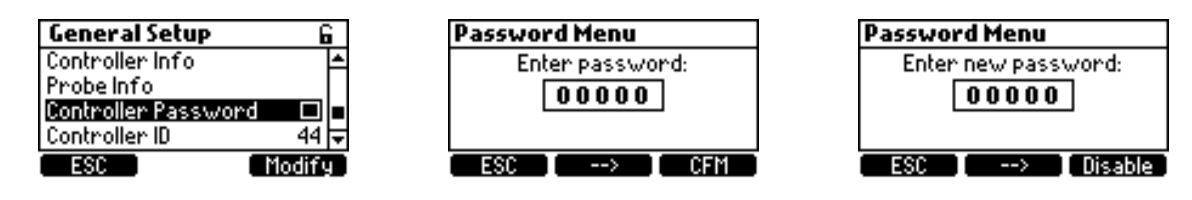

Na vijf mislukte inlogpogingen heeft de controller een hoofdwachtwoord nodig. Het hoofdwachtwoord kan alleen worden verkregen bij Hanna Instruments. Om het wachtwoord te wijzigen vraagt Hanna Instruments de gebruikerscode die u bovenaan het scherm kan teruqvinden.

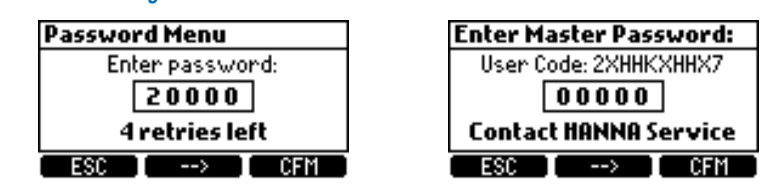

# 7.6. Analoge uitgangen BL121

De drie 4-20 mA geïsoleerde stroomuitgangen zijn in de fabriek gekalibreerd en kunnen via het instellingenmenu worden geconfigureerd als pH-, ORP- of temperatuur-uitgangen.

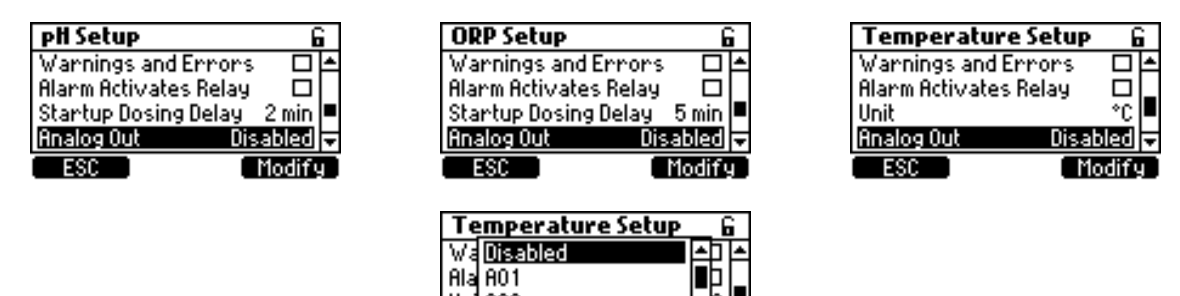

Uni AO2 Analog Uut

ESC

Elke uitgang kan worden uitgeschakeld of geconfigureerd op een parameter en kan worden aangesloten op een datalogger. Het huidige signaal is evenredig aan de toegewezen schaal van de toegewezen parameter. Als u het uitvoersignaal wilt toewijzen, selecteert u de minimum- en maximumgrenswaarden voor de parameter. De maximale en minimale waarden voor elke parameter worden gedefinieerd in het menu Parameterinstellingen.

bled

Select

| pH Setup           | 6        | ORP Setup       | 6          | Tempera     | ture Setup 🛛 🔓 |
|--------------------|----------|-----------------|------------|-------------|----------------|
| Startup Dosing Del | ay 2min≜ | Analog Out      | Disabled 🔺 | Unit        | *C <b>≜</b>    |
| Analog Out         | Disabled | Max. Analog Out | t 2000 m.V | Analog Out  | Disabled       |
| Max, Analog Out    | 14 pH 🗖  | Min. Analog Out | -2000 mV   | Max. Analog | 0ut 105.0°C    |
| Min. Analog Out    | 0 pH 🖵   | CI2 Tank Input  |            | Min. Analog | ;Out -5.0°C 두  |
| ESC                | Set      | ESC             | Set        | ESC         | Set            |

Als de pH bijvoorbeeld is toegewezen aan analoge uitvoer 1 (A01) en de minimale en maximale analoge uitvoerlimieten 0 en 14 pH zijn, komt het volledige bereik overeen met 4 en 20 mA, respectivelijk (voorbeeld 1).

Een betere resolutie van analoge uitgang kan worden verkregen als de grenzen zijn ingesteld, waardoor het bereik wordt beperkt (voorbeeld 2).

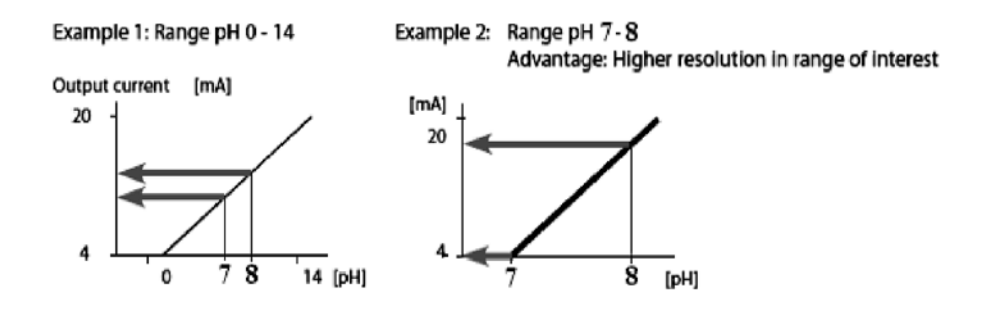

De uitgangsstroom is ingesteld op 0 mA wanneer de analoge uitgang is uitgeschakeld. Onderbereik genereert 4 mA terwijl een overbereik 20 mA genereert.

# 8. GEBRUIK

## 8.1. pH-kalibratie

De controller kan de pH-elektrode automatisch kalibreren op één of twee punten. De elektrode dient gekalibreerd te worden:

- alvorens in het systeem te installeren
- na het vervangen van de elektrode
- als grotere nauwkeurigheid nodig is
- na onderhoud

Gebruik bij het kalibreren telkens verse buffers en voer onderhoud uit zoals vereist.

## Voorbereiding

De regelaar/elektrode moet worden gekalibreerd in twee buffers. Kalibreer eerst in pH 7, daarna in pH 4.

## Kalibratie van het 1ste punt in pH 7

Ga naar bufferkalibratiemodus door op MENU te drukken, selecteer pH-opties door **V A** te drukken en druk dan op Kalibr. "7.01 pH" knippert op het lcd-scherm.

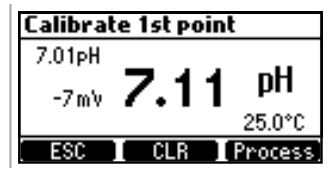

- Verwijder het beschermdopje van de elektrode. Spoel de elektrode door deze voorzichtig in een schone plastic beker met leidingwater of gedestilleerd water te bewegen.
- Knip een vers zakje HI70007 pH 7-oplossing open en steek de elektrode volledig in het zakje. 'Buffer herkend' verschijnt, gevolgd door de STABIEL en OK-knop.
- Druk OK om het eerste kalibratiepunt te bevestigen.
- Spoel hierna de elektrode met leiding- of gedestilleerd water om vervuiling te voorkomen.

## Kalibratie van het 2de punt in pH 4

- Knip een vers zakje HI70004 pH 4-oplossing open en steek de elektrode volledig in het zakje.
- Automatisch begint 7,01 pH te knipperen. 'Buffer herkend' verschijnt, gevolgd door de Stabiel- en OK-knop.
- Druk OK om de Kalibratie te voltooien.
- Spoel hierna de elektrode met leiding- of gedestilleerd water.

Het volgende scherm verschijnt kort waarna het terugkeert naar het menu. Druk op MENU om terug te keren naar het meetscherm.

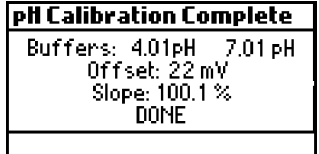

De kalibratie kan worden gewist op elk gewenst moment, door het invoeren van de kalibratie en op WIS te drukken. Een waarschuwing zal verschijnen en de bevestiging wordt gevraagd. Druk op JA om te bevestigen of NEE om af te sluiten en terug te keren naar het kalibratiescherm.

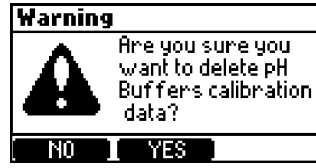

Als de temperatuursensor extreme waarden afleest tijdens kalibratie of als die gebroken is, zal de 25,0 °C temperatuur beginnen knipperen, en de regelaar zal deze temperatuur compenseren.

| Calibrate 1st point |      |          |  |  |
|---------------------|------|----------|--|--|
| 4.01pH              |      |          |  |  |
| 22 m V              | 4.00 | pH       |  |  |
| Stable              | ///  | ≥25.0°(≦ |  |  |
| ESC                 |      | CFM      |  |  |

## Mogelijke foutmeldingen tijdens bufferkalibratie

'Verkeerde buffer' verschijnt wanneer het verschil tussen de pH en de waarde van de geselecteerde buffer te groot is. Als deze foutmelding wordt weergegeven, controleer dan of u de juiste kalibratiebuffer hebt geselecteerd en de gewenste buffer hebt gebruikt.

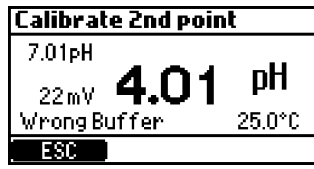

'Ongeldige helling' verschijnt wanneer de berekende helling ('slope') niet binnen het aanvaardbare bereik valt.

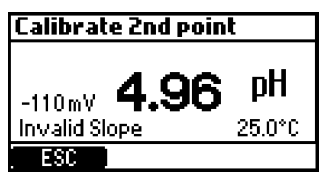

'Reinig elektrode' duidt op slechte prestaties van de elektrode (compensatie/offset buiten aanvaard bereik, of slope onder aanvaarde ondergrens). Regelmatig reinigen van de elektrode verbetert de respons. Herhaal de kalibratie na het reinigen.

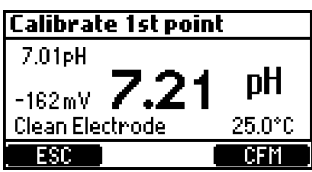

'Geen buffer gedetecteerd': dit bericht verschijnt als de elektrode geen buffer heeft gevonden.

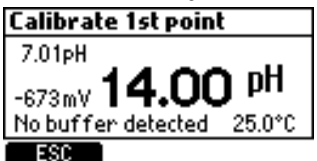

## Proceskalibratie pH

Door een proceskalibratie kan u de gemeten pH-waarde doen overeenstemmen met een andere waarde (bv. van een draagbare meter) zonder de elektrode uit het zadel of de doorstroomcel te halen.

Voor de proceskalibratiemodus: druk op MENU vanuit meetmodus. Selecteer de pH-opties door op de pijltjes-toetsen te drukken en druk op Kalibr. voor de bufferkalibratie en daarna op de Proces-toets.

De toetsen WIS en Proces worden alleen weergegeven als er al een bufferkalibratie is uitgevoerd.

De proceskalibratie gebeurt op één punt, dat kan worden geselecteerd met de pijltjes-toetsen.

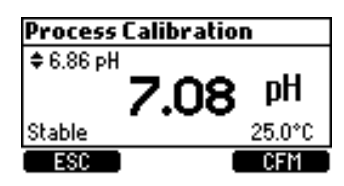

## Foutmeldingen proceskalibratie pH

Venster maximaal: deze boodschap verschijnt als de limieten (maximum of minimum) bereikt zijn.

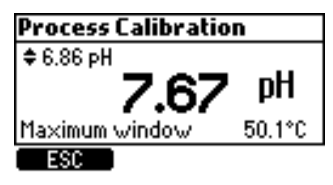

Inconsistentie: verschijnt als de pH-waarde buiten bereik is.

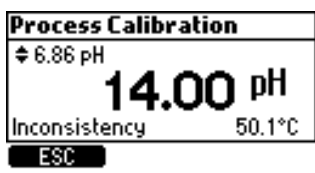

Kalibratiepunt instellen: verschijnt als met de pijltjestoetsen de maximale waarde is bereikt. Het instelpunt wordt automa-

tisch aangepast naar het maximale.

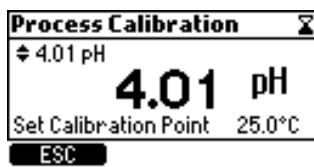

## 8.2. ORP-kalibratie

Als zowel pH- als ORP-kalibratie vereist is, moet u eerst de pH-waarde kalibreren. Een pH-kalibratie kan onnauwkeurige metingen opleveren als de sonde eerst in de ORP-standaard werd gebruikt.

#### Voorbereiding

- Spoel de elektrode door deze voorzichtig in een schone plastic beker met leiding- of gedestilleerd water te bewegen.
- Knip een vers zakje HI70022 ORP 470 mV-testoplossing open en steek de elektrode volledig in het zakje.
- Stel de waarde in met de pijltjestoetsen, wacht tot het onstabiel- ikoontje verdwijnt en 'Stabiel' verschijnt en druk op OK om de kalibratie te bevestigen.

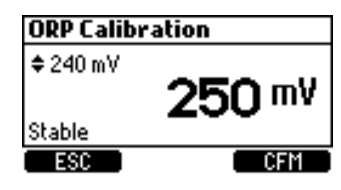

- Spoel hierna de elektrode met leiding- of gedestilleerd water om vervuiling te voorkomen.
- Als er een kalibratie bestaat kan die worden gewist door op de WIS-toetst drukken. Een waarschuwing zal verschijnen en er wordt om bevestiging gevraagd.
- Druk op JA om te bevestigen of NEE om af te sluiten en terug te keren naar het kalibratiescherm.

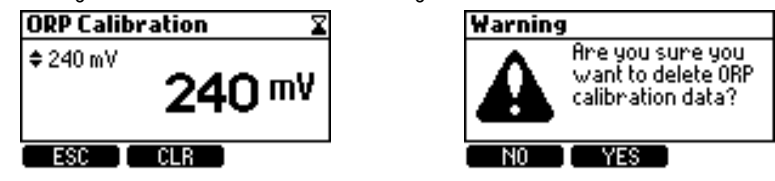

Na het wissen van de kalibratie verschijnt het volgende bericht:

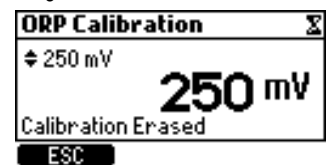

Na het indrukken van OK in kalibratie verschijnt het volgende scherm.

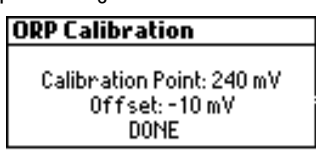

## 8.3. GLP-informatie

Goede laboratoriumpraktijk (GLP) is een soort kwaliteitscontrole gebruikt om uniformiteit van elektrodekalibraties en metingen te garanderen. De GLP-informatie kan worden geopend door op MENU te drukken, en vervolgens pH-opties of ORP-opties met de pijltjes-toetsen en dan te drukken op GLP.

Als er geen kalibratie werd uitgevoerd, verschijnt de boodschap Geen kal. beschikbaar (No calibration available).

| GLP pH                   |  |
|--------------------------|--|
| No calibration available |  |
|                          |  |
|                          |  |
|                          |  |
| ESC                      |  |

De informatie in GLP wordt weergegeven in één scherm voor pH. De informatie in GLP wordt weergegeven op één scherm voor ORP.

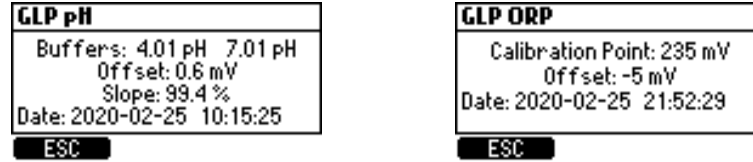

## 8.4. Meten

Start de circulatiepomp. Verifieer dat de stroomcel vult en leegloopt (BL12x-20). Na het opstellen van de regelaar, elektrode en alle bijbehorende accessoires is het systeem klaar om te testen. Druk op de aan/uit-knop om de regelaar te starten. Nadat de initialisatie is voltooid, toont de regelaar het meetscherm.

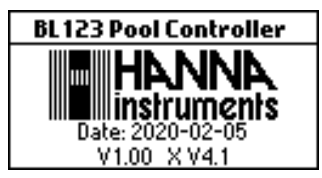

Start de circulatiepomp. Verifieer dat de stroomcel vult en leegloopt (BL12x-20). Na het opstellen van de regelaar, elektrode en alle bijbehorende accessoires is het systeem klaar om te testen. Druk op de aan/uit-knop om de regelaar te starten. Nadat de initialisatie is voltooid, toont de regelaar het meetscherm.

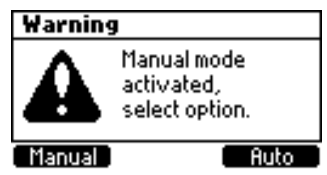

Selecteer nu de manuele modus. Start (prime) de pompen, controleer de werking en kijk of er geen lekken zijn. Kranen dienen misschien nog stevig aangedraaid te worden. Controleer of reagentia gepompt worden door het selecteren van de pH- en daarna de ORP-pomp. Om extra tijd voor de handmatige pomp toe te voegen druk +10s. Druk MENU om te verifiëren of de elektrode meet: pH, mV en temperatuur zouden moeten worden weergegeven.

- Als AUTO wordt ingedrukt gaat de regelaar naar het meetscherm en selecteert de automatische functie voor de pompen.
- Als MANUEEL wordt ingedrukt, gaat de regelaar naar het menu-scherm, zodat de pompstatus handmatig kan worden ingesteld. Druk na het instellen van de pompen op MENU om het meetscherm te openen.

De parameters gemeten door de Security Pool Plus kunnen worden gevisualiseerd op drie manieren. In meetmodus worden de volgende schermen weergegeven wanneer u drukt op de pijltjestoetsen.

## Alle parameters

Standaard scherm dat alle gemeten parameters weergeeft. Telkens de regelaar wordt opgestart wordt dit scherm weergegeven.

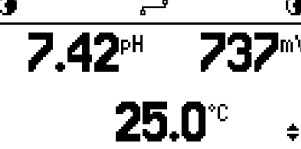

## **Enkelvoudige parameter**

Dit scherm is beter zichtbaar vanop afstand. pH, ORP en temperatuur worden afwisselend getoond, elke 3 seconden.

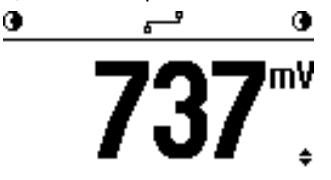

## Actuele grafiek

Dit scherm is een grafische weergave van de laatste meting van de geselecteerde parameters. De eerste functietoets selecteert de parameter, terwijl in de titelbalk de huidige waarde van de geselecteerde parameter verschijnt.

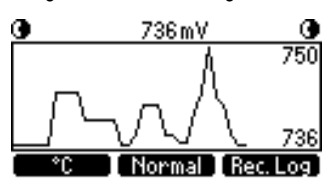

De statusbalk toont hetvolgende in de meetmodus:

| BL121          |   |                  | BL122          |                |                  |                                        |
|----------------|---|------------------|----------------|----------------|------------------|----------------------------------------|
| <b>€</b> 62s   | ŧ | MANUAL 🕑         | €62s           | ۳              | MANUAL 🖲         | Pompen manueel                         |
| 9              | ŧ | TANK 🛈           | •              | ۳              | TANKO            | Tankstatus                             |
| ٩              | ŧ | wait pH <b>O</b> | •              | <u>ہ</u>       | wait pH <b>O</b> | ORP wacht totdat pH instelpunt bereikt |
| <b>G</b> ALARM | ŧ | alarm@           | <b>G</b> ALARM | ۳              | alarm@           | Alarm pompen                           |
| <b>@</b> !     | ŧ | wait pH <b>O</b> | <b>@</b> !     | <del>ہ</del> ے | wait pH <b>O</b> | Actieve waarschuwingen                 |
| •HOLD          | ŧ | HOLD 🕑           | <b>@</b> HOLD  | ۳_م            | HOLD 🕒           | De recirculatiepomp werkt niet         |
|                |   |                  | <b>GR</b> HOLD | <u>ہ</u>       | RHOLD ●          | HOLD werd van op afstand geactiveerd.  |

## Schermberichten BL122

|                 | aan het verbinden                     |
|-----------------|---------------------------------------|
| 5-9             | verbonden                             |
| б×-9            | verbinding verbroken, netwerkprobleem |
| ۶! <sup>9</sup> | verbinding verbroken, Cloud -probleem |
| \\ //<br>       | berichten aan het verzenden           |
| فبنع            | uit                                   |

# 8.5. Werkmodi controller

## **Controllermenu**

Het controllermenu is gegroepeerd in zeven categorieën:

- Pompregeling zuur (of base) •
- Pompreaeling chloor •
- pH-opties (KAL, Setup, GLP) ORP-opties (KAL, Setup, GLP)
- Temperatuuropties (instelling)
- Hanna Cloud-opties (BL122)
- Algemene opties

## 8.6. Regelmodus

De regelmodus is de normale werkmodus. Tijdens de regelmodus vervult de controller volgende hoofdtaken:

- leest de informatie van elektrode HI1036 en laat deze zien op het scherm •
- de proportionele bediening van de pompen volgens instellingen pH- en ORP-dosering •
- regelt de alarmrelais en genereert de analoge uitgangen (enkel BL121) volgens de instellingen •
- verzend gegevens naar Hanna Cloud •
- weergave actieve aebeurtenissen op het scherm •
- reaelina van de led's •
- zorgt voor ORP-blokkering (ORP-regeling wordt enkel uitgevoerd wanneer pH-instelpunt bereikt of overschreden is) logt automatisch pH/ORP/temperatuur, laatste kalibratiegegevens, configuratie-instellingen en gebeurtenisgegevens.
- •
- laat toegang toe tot de geregistreerde gegevens in weergave/uitvoer/grafische modus •

In de reaelmodus worden de doseerpompen aereaeld volaens de proportionele modus, afhankelijk van de doserinasparameters pH en ORP. De proportionele band regelt de aan/uit-tijd van de pomp binnen de band. De pomp blijft continu op het instelpunt. Als het instelpunt wordt benaderd, is de pomp minder actief. In de regelmodus wordt de overdosisveiligheidstimer uitgevoerd en gereset wanneer het instelpunt is bereikt.

|                    | рН             | ORP        |
|--------------------|----------------|------------|
| Doseertype         | zuur/base      |            |
| Instelpunt         | 6,00 — 8,00 pH | 200-900 mV |
| Proportionele band | 0,1-2,0 pH     | 10-200 mV  |

Het verschil tussen instelpunt en gemeten waarde wordt periodiek geëvalueerd en een nieuwe dosering wordt berekend. De onderstaande grafiek laat zien hoe de dosering afhankelijk is van dit verschil.

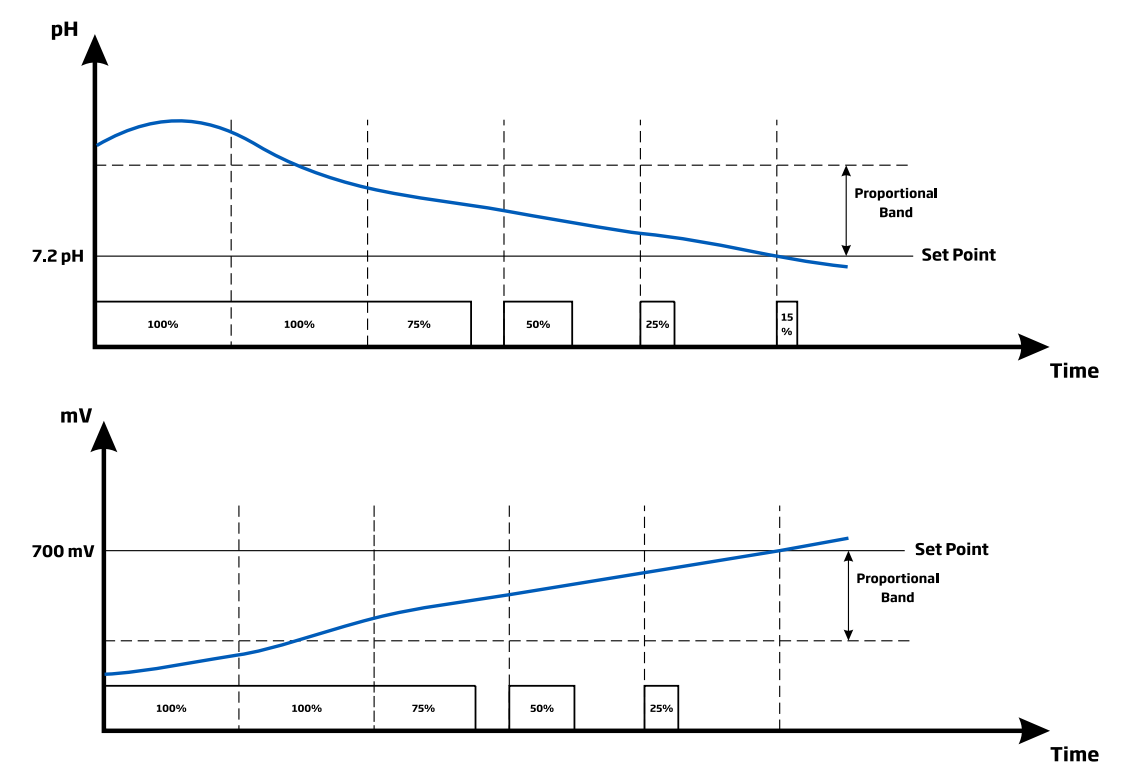

Een volledige beschrijving van de pH- en ORP-regeling:

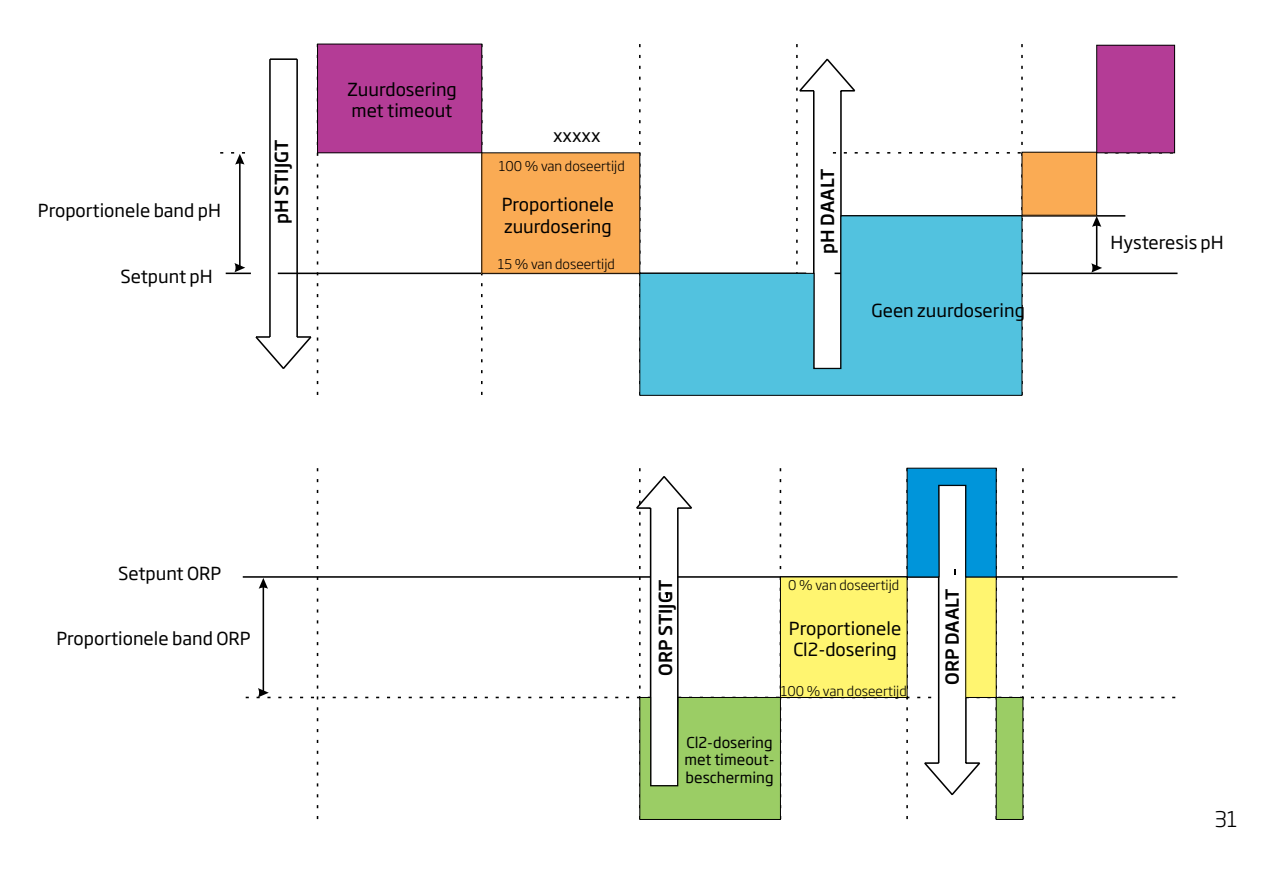

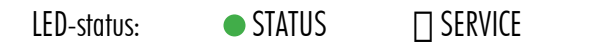

pH/chloor (regeling en pomp uit) (regeling en pomp aan)

Relais aan (geen alarm). Analoge uitgangen volgen de toegewezen parameters op basis van de instellingen (enkel BL121). De regelmodus is uitgeschakeld:

- onmiddellijk na het aanzetten voor de ingestelde tijd in pH/ORP-instellingen
- wanneer de zuurpomp is uitgeschakeld (handmatig aangestuurd)
- als één of meer hoog/laag-alarmen en/of procesfouten actief zijn wanneer Hold of Remote Hold actief is
- de werking van de pomp heeft de tijd overschreden die is ingesteld in de veiligheidstimer •
- bij openen van Instellingen

## Manuele/automatische pompsturing voor pH- of chloorregeling

Elke pomp kan worden ingesteld op manuele besturing door het selecteren van de AAN 10s/UIT-opties.

Wanneer AAN 10s is geselecteerd, draait de pomp continu voor 10 seconden. Als u de tijd tot 90 seconden wilt verhogen, drukt u op de knop 10s. De resterende tijd wordt weergegeven naast de geselecteerde pomp in het menu. Als u op de UITknop drukt, wordt de pomp gestopt. Als u wilt terugkeren naar de automatische modus, selecteert u Automatisch voor elke pomp. In de automatische modus worden de pompen geactiveerd wanneer de meting de ingestelde waarde bereikt.

# 8.7. Loggen

Het reaistratiesysteem heeft een automatische modus die alle belanariike parameters (pH, ORP, temperatuur) en de volaende gebeurtenissen opslaat:

- hoge & lage alarmen
- overdoseringsfout
- wachtingang-gebeurtenissen (hold) •
- remote hold •
- laag niveau tanks •
- manuele modus •
- stroomfout
- heraansluiten elektrode

Geregistreerde gegevens worden opgeslagen in het interne geheugen. Een nieuwe log wordt gegenereerd als één van de volgende instellingen wordt gewijzigd: ID, datum/tijd, decimale scheiding of een instelling in het pH/ORP/temperatuur-me-NU.

## 8.8. Log bekijken

Alle geregistreerde gegevens kunnen worden bekeken in standaard of grafische modus.

 Als u toegang wilt krijgen tot de geregistreerde gegevens, drukt u op de pijltjestoetsen vanuit de meetmodus om de plotmodus weer te geven. Druk op de Log RCL-knop.

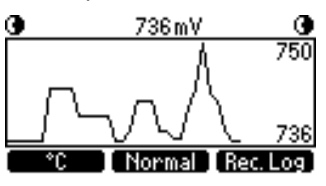

- De controller kan maximaal 100 loas bevatten.
- Een kort overzicht met alle beschikbare dagen van de logs wordt getoond.

| Log  | Rec  | all Su | IMM   | ary |   |
|------|------|--------|-------|-----|---|
| 001. | 202  | 0-02-3 | 25.03 |     | 1 |
| 002. | 202  | 0-02-; | 25 02 |     |   |
| 003. | 2020 | 0-02-3 | 25 01 |     |   |
| 004. | 202  | 0-02-2 | 25    |     | ₹ |
| ES   | 3C   | [ PI   | ot    | >   |   |

• Meerdere logs van dezelfde dag kunnen worden weergegeven als de instellingen worden veranderd met verschillende index.

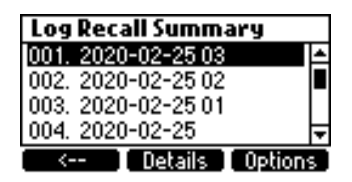

Er zijn twee schermen van waaruit er toegang is voor de Log-functies. Om te bladeren tussen de schermen gebruik de  $\rightarrow$  en  $\leftarrow$  toetsen.

- Gebruik de pijltjestoetsen om de gewenste dag te selecteren.
- Om de logs te bekijken in grafische modus, druk GRAFISCH.
- Om de logs te bekijken in normale modus, druk DETAILS. De geregistreerde waarden worden weergegeven: pH, ORP en temperatuur. Druk op de pijltjestoetsen om door de gegevens te bladeren. In de rechterbovenhoek van de titelbalk wordt het huidige indexnummer weergegeven.

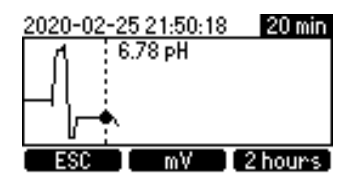

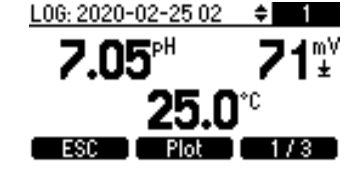

Er zijn drie schermen waar gegevens worden weergegeven.

• Door op '1 of 2', '2 of 3' en '3 of 3' te drukken worden verdere details weergegeven. Op elk moment kan de grafische weergave worden geactiveerd door op Grafisch te drukken.

| L06: 2019-02 <sup>,</sup> | -20   | ŧ     | 1    |
|---------------------------|-------|-------|------|
| Smpls: 2842               | Time: | 00:0  | 0:06 |
| Manual: No                | Power | Fail: | No   |
| Hold: R & In              |       |       |      |
| ESC                       | Plot  | 27    | 3    |

| L06: 2020-02-25 | 02 🖨 | 1   |
|-----------------|------|-----|
| Aci             | CI2  |     |
| Overtime:       | No   | No  |
| Tank level:     | No   | No  |
| Fee Die         |      | 0/0 |

• Als in het samenvattingsscherm de Optie-toets wordt ingedrukt, wordt het volgende scherm weergegeven.

| b:20022503.csv          |  |
|-------------------------|--|
| Export current log file |  |
| Export all log files    |  |
| Delete all log files    |  |
| -                       |  |
| Fee                     |  |

- Gebruikers kunnen één van de drie opties selecteren: huidig log exporteren, alle logs exporteren, alle logs verwijderen.
- Draai de USB-cover los om de USB-sleutel in te voeren.
- Druk op OK om door te gaan of ESC om terug te keren naar het vorige scherm.
- Wanneer een exportoptie is geselecteerd, wordt 'Overdracht in uitvoering' weergegeven op het scherm terwijl de gegevens worden overgedragen en opgeslagen op de USB-sleutel. De gegevens worden opgeslagen in een map die is vernoemd naar het controller-ID.

| b:20022503.csv          | b:20022503.csv          |
|-------------------------|-------------------------|
| Export current log file | Export current log file |
| Export all log files    | Export all log files    |
| Delete all log files    | Delete all log files    |
|                         |                         |
| ESC CEM                 | ESC CEM                 |

Alle logsn kunnen worden verwijderd door de optie Verwijderen te selecteren en op OK te drukken.

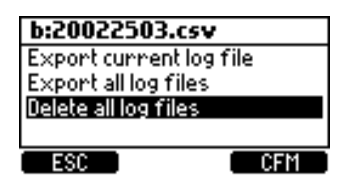

Gelogde gegevens worden geformatteerd als een bestand met kommagescheiden waarden (\*.csv) dat kan worden geopend

met elke tekstverwerker of spreadsheetsoftware. Klik op de gewenste log om gegevens te bekijken. Logs worden aangeduid met jaar, maand, dag en indexcode (bv. 16022500.csv). Geadviseerde instellingen voor het juiste formaat: komma of punt, West-Europese tekenset (ISO-88859-1) en Engels. Pas lettertype of kolombreedte aan naar behoren.

# 9. GEBEURTENISMANAGEMENT

De controller heeft een intuïtief en gebruiksvriendelijk gebeurtenismanagement dat een snelle en gemakkelijke identificatie van gebeurtenisbronnen mogelijk maakt. De signalering gebeurt door door status- en service-led's op het voorpaneel en door de alarmrelaisstatus.

De STATUS-led geeft de status aan zoals een verkeerslicht. Groen = ok, geel = aandacht, rood = fout. De SERVICE-led geeft aan dat onderhoud nodig is.

Alle actieve gebeurtenissen kunnen gemakkelijk gevisualiseerd worden door een druk op de HELP-toets terwijl in parameterweergave. Vier gebeurteniscategorieën worden beheerd door de controller en een aantal van hen kan worden gefilterd met behulp van de instellingsopties.

- ! Waarschuwing niet kritiek: opstartvertraging actief, geen gebruikerskalibratie, stroomtoevoer mislukt, hoge en lage alarmen
- A Alarmparameterwaarden overschrijden de hoge en lage limieten
- 🗷 Procesfouten: buiten bereik, flow switch actief, tankniveau-ingang actief
- Systeemfouten kritiek

## 9.1. Waarschuwing

Deze soorten gebeurtenissen hebben betrekking op niet-kritieke gebeurtenissen die zich kunnen voordoen en waarover de gebruiker moet worden ingelicht.

- Geen pH-gebruikerskalibratie (kalibratie geannuleerd). Enkel actief als "Menu\pH-opties\Waarsch. en fouten ⊠".
- Geen ORP-gebruikerskalibratie (kalibratie geannuleerd). Enkel actief als "Menu\ORP-opties\Waarsch. en fouten ⊠".
- pH-regeling vertraagde start (zuurregulator vertraagd na aanschakelen)
- ORP-regeling vertraagde start (Cl2-regulator vertraagd na aanschakelen)
- Waarschuwingen hoge/lage pH/ORP/temp. Actief als gewenst alarm aan staat, alarmniveau overschreden is en timeout-instelling voor in gang zetten alarm niet overschreden is. "Menu/Algemeen/Timeout gebeurten. x min".
- Doseervertraging oververhitting (pompregeling uit door oververhitting). Enkel actief als pomptemperatuur boven het geaccepteerde niveau is.
- Čommunicatie uitgeschakeld (BL122)
- Geen connectie met Hanna Cloud (BL122)

## Specificaties voor waarschuwingen

- Waarschuwingen met betrekking tot pH/ORP/temperatuur alleen indien ingeschakeld.
- De alarmrelais wordt niet gestuurd door waarschuwingsgebeurtenissen
- De zoemer wordt niet gestuurd door waarschuwingsgebeurtenissen
- De waarschuwing beïnvloedt de dosering niet.
- De waarschuwingen worden getoond door een "!" naast het pomppictogram.
- De hulpfunctie van het meetscherm zal de actieve waarschuwingen weergeven

## Alarmen

Dit type gebeurtenis is gerelateerd aan het overschrijden van de boven- en ondergrens, gedefinieerd voor elke parameter: pH, ORP en temperatuur. Voor elk alarm kan u de waarde instellen en in/uitschakelen via het parameteroptiemenu.

## 9.2. Alarmspecificaties

- Alarmen alleen indien ingeschakeld.
- Het alarm wordt onmiddellijk geactiveerd als "Timeout op 0 min" ingesteld is, of anders na de ingestelde tijd.
- Alarmcontrole gebeurt elke seconde na een nieuwe meetcyclus.
- Het alarm wordt geactiveerd, indien aanhoudend probleem (min. 5 opeenvolgende metingen).
- De alarmrelais is actief als "Menu\pH-opties\Alarm activeert relais du voor pH-alarmen "Ménu\ORP-opties\Alarm activeert relais du voor ORP-alarmen "Menu\Temperatuuropties\Alarm activeert relais du voor temperatuuralarmen

- Telkens het alarm geactiveerd wordt klinkt een biepgeluid, indien: "Menu\Algemeen\Alarm- en foutgeluiden 🗹"
- Alle alarmen worden geregistreerd en kunnen bekeken worden in de logs.
- De logperiode is langer dan de meetperiode. Alle alarmcondities worden opgeslagen tussen twee logperiodes, zelfs als de alarmconditie bij de eerste logging niet meer geldig is na het alarm.

Elke alarmtoestand zal het doseren stoppen en de oorzaak wordt gesignaleerd door:

- een ikoon Ŧ(hoog alarm) ±(laag alarm) dicht bij de waarde die oorzaak was
- de ALARM-led knippert rood
- de SERVICE-led knippert
- de status-led van de regulatorpomp is uit
- een alarmmelding wordt weergegeven dicht bij het pomppictogram
- een Help-scherm geeft de actieve alarmen weer

## 9.3. Procesfouten

Dit soort gebeurtenissen is gerelateerd aan mogelijke procesfouten die kunnen optreden en die invloed kunnen hebben op de pH-, ORP-regeling of beide. De huidige procesfouten zijn:

- Geen elektrodeconn.: de elektrode is niet geconnecteerd.
- Hold-ingang actief (de recirculatiepomp werkt niet) wordt alleen geactiveerd als Hold-ingang is ingeschakeld.
- Remote Hold (deactiveren van de pompen) kan op afstand worden geactiveerd door de gebruiker door het vakje Remote Hold aan te vinken op het tabblad Algemene instellingen. Nadat het is geactiveerd, verschijnt een bericht. Het kan direct worden geannuleerd door JA of LATER te beantwoorden door op de R-HOLD-knop te drukken die beschikbaar is in "Menu\Hanna Cloud-optie".

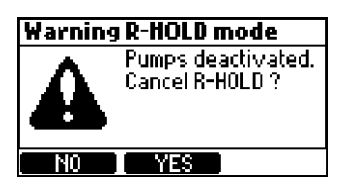

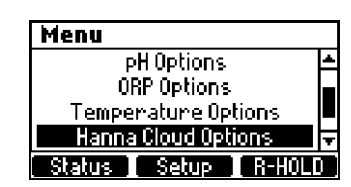

- pH over/onder bereik: enkel indien "Menu\pH-opties\Waarsch. en fouten ☑"
- ORP over/onder bereik: enkel indien "Menu\ORP-opties\Waarsch. en fouten ⊠"
- Temp. over/onder bereik: enkel indien "Menu\Temperatuuropties\Waarsch. en fouten ⊠"
- Laag niveau zuurtank: indien "Menu\pH-opties\Instelling\Ingang zuurtank ⊠" en "Menu\pH-opties\Instelling\Waarsch. en fouten ⊠"

- ORP -timeout: indien de chloorpomp continu doseert voor meer dan de opgegeven waarde in de instellingen: "Menu\ ORP-opties\Instelling\Timeout xxxmin" en "Menu\ORP-opties\Instelling\Waarsch. en fouten ☑"
- pH/ORP-timeoutfouten worden alleen gewist bij het opnieuw opstarten van de controller of bij handmatige regeling.
- De timeout wordt opnieuw ingesteld als de Hold-ingang actief is.

## Specificaties voor procesfouten

- Procesfoutcontrole enkel indien actief.
- ¥ 👘 "Geen elektrode" en "Flow switch actief" zijn niet afhankelijk van instellingen "Waarsch. en fouten 🗹".
- Een actief alarm activeert het alarmrelais als 'Alarm Activeert Relais' wordt ingeschakeld. Voorbeeld: "Menu\pH-opties\ Alarm activeert relais ☑" voor pH-gerelateerde fouten.
- Er klinkt een geluid telkens een foutmelding zich voordoet als "Menu\Algemeen\Alarm- en foutgeluiden ⊠"
- Alle alarmen worden geregistreerd en kunnen bekeken worden in Bekijk log.

Elke alarmtoestand zal het doseren stoppen en de oorzaak wordt gesignaleerd door:

• STATUS-led wordt rood en het SERVICE-lampje knippert

de status-led van de regulatorpomp is uit •

Een alarmmelding wordt weergegeven dicht bij het pomppictogram:

- ERROR voor 'buiten bereik' en 'timeout'-fouten
- TANK laag tankniveau
- R-HOLD knippert Hold-modus op afstand aeactiveerd •
- HOLD wachtingang (recirculatiepomp)
  een helpscherm geeft de actieve alarmen weer

## 9.4. Systeemfouten

Dit type gebeurtenissen wordt continu gevolgd en indien één of meer fouten plaatsvinden komt de regelaar in foutmodus om onvoorspelbaar gedrag te voorkomen. In foutmodus:

- stoppen de pompen •
- stopt het loggen •
- activeert de alarmrelais (relais niet onder stroom) •
- wordt een biepgeluid gegenereerd •
- de ALARM-led flikkert rood •
- de SERVICE-led is aan ٠
- verschijnt een foutmelding met een code

#### Foutcodes

- 0x0002 Eeprom-storingen
- 0x0100 24 V stroomtoevoer buiten bereik •
- 0x0200 5 V stroomtoevoer buiten bereik
- 0x0400 3 V stroomtoevoer buiten bereik
- 0x0800 Het USB-stroomverbruik ligt buiten het bereik
- 0x2000 voedingsspanning elektrode buiten bereik •
- 0x4000 3 V stroomtoevoer buiten bereik (BL121) •
- 0x8000 thermische hardwarebeschermina is actiéf
- Ox40000 interne temperatuur heeft storingen

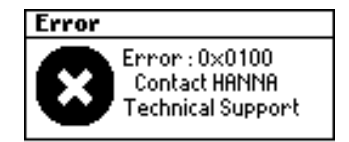

Dit scherm blokkeert de toegang tot de andere schermen. Volgende tabel beschrijft de status van de led's, doserende pompen en meet- en logprocessen voor verschillende besturingsmodussen.

|       |                                   |                      |            | Led's      |      |      | Doseerpomp   |              |       | _      |
|-------|-----------------------------------|----------------------|------------|------------|------|------|--------------|--------------|-------|--------|
| Modes | Gebeurtenissen                    |                      | ALARM      | SERVICE    | рH   | CI2  | pН           | CI2          | Meten | Logger |
|       | Doseervertraging bij opsta        | rten                 |            |            |      |      | uit          | uit          | +     | +      |
|       | Geen dosering                     | Geen dosering        |            |            |      |      | auto-uit     | auto-uit     | +     | +      |
|       | Zuurdosering                      |                      |            |            | ₽    |      | auto-aan     | auto-uit     | +     | +      |
|       | Cl2-dosering                      |                      |            |            |      | \$   | auto-uit     | auto-aan     | +     | +      |
|       | Pump Cl2 manueel                  | "H/L alarm actief I" | $\diamond$ |            |      | \$   | auto-wacht   | man. uit/aan | +     | +      |
|       |                                   | inactief             |            |            |      | \$   | auto-wacht   | man. uit/aan | +     | +      |
| _     | Pomp pH manueel                   | H/L alarm actief     | $\diamond$ |            | ₽    |      | man. uit/aan | auto-wacht   | +     | +      |
| S     |                                   | inactief             |            |            | ≎    |      | man. uit/aan | auto-wacht   | +     | +      |
|       | Waarschuwingen                    | hoge pH              | ₽          |            |      |      | auto-aan     | uit          | +     | +      |
|       |                                   | lage pH              | $\diamond$ |            |      | (\$) | auto-uit     | aan          | +     | +      |
|       |                                   | hoge ORP             | $\diamond$ |            |      |      | auto-uit     | aan          | +     | +      |
|       |                                   | lage ORP             | $\Diamond$ |            |      | \$   | auto-uit     | aan          | +     | +      |
|       |                                   | hoge/lage temp.      | ₽          |            | (\$) | (\$) | auto         | auto         | +     | +      |
|       | Geen logs (geen alarmen)          |                      |            | $\Diamond$ | (¢)  | (\$) | auto         | auto         | +     |        |
|       | No cloud-connectie (geen alarmen) |                      |            | \$         | (\$) | (\$) | auto         | auto         | +     |        |

|                                                              |                             |                              |            | Led's      |      |      | Dosee       | rpomp       |       | _      |
|--------------------------------------------------------------|-----------------------------|------------------------------|------------|------------|------|------|-------------|-------------|-------|--------|
| Modes                                                        | Gebeurtenissen              |                              | ALARM      | SERVICE    | рН   | CI2  | рН          | Cl2         | Meten | Logger |
| 9                                                            | pH- of ORP-gebruikerskalib  | ratie                        |            |            |      |      | uit         | uit         | +     |        |
| 위                                                            | Aanpassen instellingen (SET | UP)                          |            |            |      |      | uit         | uit         | +     |        |
|                                                              | 7romp.gap                   | H/L-alarm actief             | $\Diamond$ |            |      |      | manueel-aan | manueel-uit | +     | +      |
|                                                              |                             | inactief                     |            |            |      |      | manueel-aan | manueel-uit | +     | +      |
|                                                              | (12 nome gan                | H/L-alarm actief             | ٢          |            |      | ₽    | manueel-uit | manueel-aan | +     | +      |
| N                                                            |                             | inactief                     |            |            |      | ₽    | manueel-uit | manueel-aan | +     | +      |
| MA                                                           | Daida nomnon ann            | H/L-alarm actief             | \$         |            | ₽    | ₽    | manueel-aan | manueel-aan | +     | +      |
|                                                              | peide houtbeu dau           | inactief                     |            |            | \$   | ٥    | manueel-aan | manueel-aan | +     | +      |
|                                                              | Geen elektrode              |                              | $\Diamond$ |            | (\$) | (\$) | manueel     | manueel     | +     | +      |
|                                                              |                             | hoge/lage pH                 | $\Diamond$ | ₽          |      |      | auto-uit    | auto-uit    | +     | +      |
|                                                              | Alarm                       | hoge/lage ORP                | $\Diamond$ | $\diamond$ |      |      | auto-uit    | auto-uit    | +     | +      |
|                                                              |                             | hoge/lage temp.              | $\Box$     | $\Diamond$ |      |      | auto-uit    | auto-uit    | +     | +      |
|                                                              | Hold in                     | H/L-waarsch. of alarm actief | $\Box$     |            |      |      | auto-uit    | auto-uit    | +     | +      |
|                                                              |                             | inactief                     |            |            |      |      | auto-uit    | auto-uit    | +     | +      |
|                                                              | Remote hold                 | vanop afstand geactiveerd    |            |            |      |      | auto-uit    | auto-uit    | +     | +      |
|                                                              | Timeout pH                  | H/L-waarsch. of alarm actief | ۵          | ₽          |      |      | auto-uit    | auto-uit    | +     | +      |
| -                                                            |                             | inactief                     |            | ₽          |      |      | auto-uit    | auto-uit    | +     | +      |
| EOU                                                          | Timoout (12                 | H/L-waarsch. of alarm actief | $\Diamond$ | ₽          |      |      | auto-uit    | auto-uit    | +     | +      |
| RM<br>S-                                                     |                             | inactief                     |            | ₽          |      |      | auto-uit    | auto-uit    | +     | +      |
| OCE ALA                                                      | Laga niyogu zuurtank        | H/L-waarsch. of alarm actief | $\diamond$ | $\Diamond$ |      |      | auto-uit    | auto-uit    | +     | +      |
| L R                                                          | Laag niveau zuurialik       | inactief                     |            | $\Box$     |      |      | auto-uit    | auto-uit    | +     | +      |
| ∞                                                            | Laag niveau Cl2-tank        | H/L-waarsch. of alarm actief | $\Diamond$ | ₽          | (\$) |      | auto        | auto-uit    | +     | +      |
|                                                              |                             | inactief                     |            | ₽          | (\$) |      | auto        | auto-uit    | +     | +      |
|                                                              | pH onder/boven bereik       |                              | $\Diamond$ | $\diamond$ |      |      | auto-uit    | auto-uit    | +     | +      |
|                                                              | ORP onder/boven bereik      |                              | $\Diamond$ | ₽          |      |      | auto-uit    | auto-uit    | +     | +      |
|                                                              | Temp. onder/boven bereik    |                              | ٥          | $\Diamond$ |      |      | auto-uit    | auto-uit    | +     | +      |
|                                                              | Geen elektrode              |                              | $\diamond$ | $\Diamond$ |      |      | auto-uit    | auto-uit    | +     |        |
|                                                              | Geen fabriekskalibratie     |                              | $\Box$     | $\Box$     |      |      | auto-uit    | auto-uit    | +     | +      |
|                                                              | Geen gebruikerskalibratie   |                              | ۵          | ₽          |      |      | auto-uit    | auto-uit    | +     | +      |
| SYSTEEM Kritieke hardwarefouten (stroom, interne temp., I2C) |                             | ۵                            |            |            |      | uit  | uit         | +           |       |        |

🌣 knippert bij manueel-aan, uit bij manueel-uit(🌣) afhankelijk van pH/ORP-status

# **10. ONDERHOUD**

# 10.1. Conditionering en onderhoud elektrode

## Voorbereiding

Verwijder de elektrodebeschermdop. Wees niet ongerust als er zoutlagen aanwezig zijn. Dit is normaal bij elektroden en verdwijnt na spoelen met water. Tijdens het transport kunnen zich kleine luchtbelletjes in de glazen bol hebben gevormd waardoor de elektrode niet goed kan werken. Deze kunnen verwijderd worden door 'neerschudden' van de elektrode zoals bij een glazen thermometer. Als de bol en/of junctie droog staan, dompel de elektrode in H170300 bewaaroplossing voor minstens één uur.

## Opslag

Om verstoppingen te minimaliseren en te zorgen voor een snelle reactietijd, moet de glazen bol en de junctie vochtig gehouden worden en mag die nooit uitdrogen. Dit kan door de elektrode steeds ondergedompeld te houden.

Wanneer niet in gebruik, vervang de oplossing in de beschermkap met een paar druppels HI70300 bewaaroplossing.

Volg de voorbereidingsprocedure hierboven alvorens te meten.O

**Sewaar de elektrode NOOIT in gedistilleerd of gedemineraliseerd water.** 

# 10.2. Vervangen van pompslangen

Voor het vervangen van de pompslangen moet u te allen tijde beschermende handschoenen en oogbescherming dragen. Volg de onderstaande stappen.

- Schakel de controller uit.
- De pomp moet worden losgekoppeld van de slangen. Schroef het afdekplaatje los.
- •

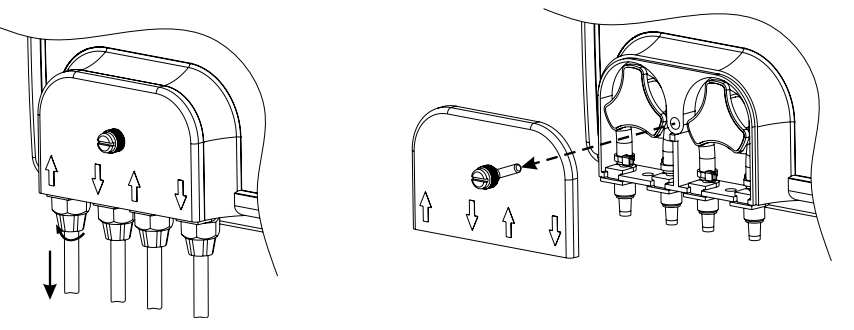

Vanaf de linkerkant van de pomp, pak de slang en draai de pomprotor handmatig naar rechts, totdat de slang is • verwijderd.

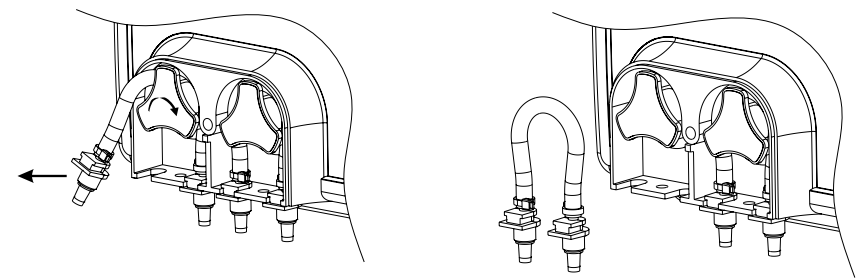

- Neem de nieuwe slang en plaats ze aan de linkerkant van de pomp en draai de pomp handmatig naar rechts totdat ze • op de pomp past.
- Bevestig daarna de plastic houder aan de rechter- en linkerkant. •

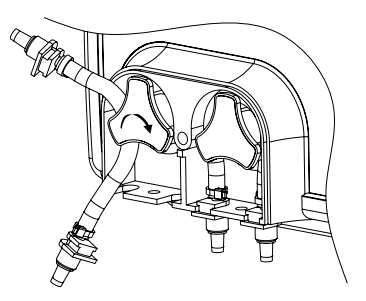

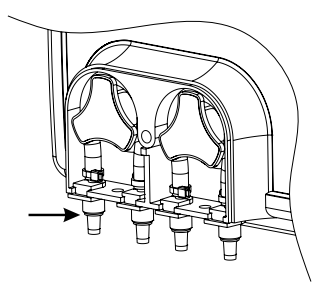

- Schroef het afdekplaatje terug vast.
- Sluit de slangen terug aan. •

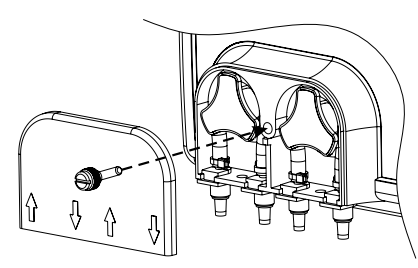

# **11. ACCESSOIRES**

- BL120-200 aanzuigfilter
- BL120-201

injector, 1/2" draad aanzuigleiding PVC crystal voor BL2,2-2, 100 m injectieleiding PE crystal voor BL2,2-2, 100 m BL120-204

BL120-205

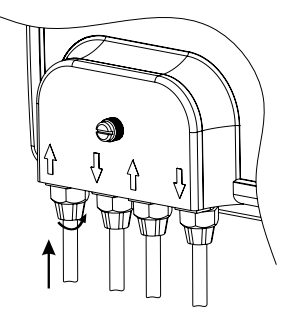

injectorzadel voor 50 mm diameter buis, 1/2" draad BL120-250 BL120-263 injectorzadel voor 63 mm diameter buis, 1/2" draad injectorzadel voor 75 mm diameter buis, 1/2" draad BL120-275 BL120-300 slangenkit peristaltische pomp (2) BL120-301 rotor peristaltische pomp BL120-302 afdekplaatje met schroef BL120-401 kraan doorstroomcel BL120-402 slangen doorstroomcel (10 m) BL120-410 doorstroomcel voor BL121 en BL122 BL120-411 paneel voor doorstroomcel BL120-450 doorstroomcelkit voor 50 mm diameter buis doorstroomcelkit voor 63 mm diameter buis BL120-463 BL120-475 doorstroomcelkit voor 75 mm diameter buis BL120-500 elektrodehouderkit (O-ring, moer, adapter) elektrodeaanboorzadel voor 50 mm diameter buis, 1-1/4" draad BL120-550 BL120-563 elektrodeaanboorzadel voor 63 mm diameter buis, 1-1/4" draad BL120-575 elektrodeaanboorzadel voor 75 mm diameter buis, 1-1/4" draad plastic tussenstuk 2 x 1/2" met O-ringen BL120-601 metaal tussenstuk 12 x 1/2'' (2) BL120-602 BL120-603 plastic elleboog voor doorstroomcel BL120-604 O-ring voor doorstroomcel BL120-605 metalen nippel 12X1/4' voor BL120-410 doorstroomcel onderhoudskit (5 zakjes) BL123-70 CAP1006 reserve dop voor elektrode HI1036 H11036-1802 elektrode pH/ORP/temperatuur/aardingspin 2 m kabel HI1036-1805 elektrode pH/ORP/temperatuur/aardingspin 5 m kabel HI1036-1810 elektrode pH/ORP/temperatuur/aardingspin 10 m kabel HI1036-1815 elektrode pH/ORP/temperatuur/aardingspin 15 m kabel HI1036-1820 elektrode pH/ORP/temperatuur/aardingspin 20 m kabel HI70004P zakjes pH 4,01 buffer, 20 ml (25) HI70007P zakjes pH 7,01 buffer, 20 ml (25) zakjes pH 10,01, 20 ml (25) HI70010P HI70022P ORP-testoplossing, 470 mV bij 20 °C, 20 ml (25) LEKBAK/60 lekbak in PP voor zuur en vloeibaar chloor, 600 x 400 x 325 mm, 60 l O-RING806 afdichtingsring voor HI1036-180x SP121-99 sd-kaart voor BL12x

# **12. CERTIFICERING**

Dit product voldoet aan alle Europese richtlijnen.

Het product mag niet behandeld worden als huishoudelijk afval. Lever het product in bij het geschikte inzamelpunt voor het recycleren van elektrische en elektronische apparatuur, waardoor de natuurlijke bronnen behouden blijven.

Dit product bevat batterijen. Verwijder deze niet via het huishoudelijk afval. Lever ze in bij het geschikte inzamelpunt voor recyclage.

De correcte product- en batterijverwijdering voorkomt potentiële negatieve gevolgen voor het milieu en de menselijke gezondheid, die veroorzaakt kunnen worden door incorrecte omgang. Voor meer informatie, neem contact op met de lokale vuilophaaldienst van uw stad of de aankooplocatie.

# **13. GARANTIE**

Dit instrument heeft een garantie van twee jaar op fabricagefouten en materialen wanneer deze is gebruikt voor het beoogde doel en onderhouden is volgens de instructies.

Elektroden en probes hebben een garantie van zes maanden. De garantie is beperkt tot kosteloos herstellen of vervangen.

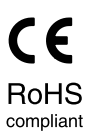

X

39

Schade als gevolg van ongelukken, verkeerd gebruik of gebrek aan voorgeschreven onderhoud wordt niet gedekt.

Als er onderhoud nodig is, neem contact op met uw leverancier. Als het instrument onder garantie valt, vermeld modelnummer, datum van aankoop, serienummer en aard van het probleem. Als de reparatie niet onder de garantie valt, wordt u in kennis gesteld van de gemaakte kosten.

#### Hanna Instruments Nederland

Betuwehaven 6 NL-3433 PV Nieuwegein + 31 (0)30-289 68 42 info@hannainstruments.nl www.hannainstruments.nl

## Hanna Instruments België

Winninglaan 8 BE-9140 Temse + 32 (0)3 710 93 40 info@hannainstruments.be www.hannainstruments.be

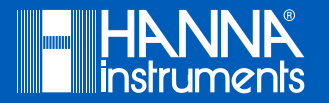